第1版 2022年4月14日

## りそなネット(ワイド)の処理概要

◎事前準備 (随時可能)

手順1 請求先の登録

作業内容選択⑦請求先の登録追加・変更より操作します。 顧客番号は必須になりますので預金口座振替依頼書に記載の契約番号をご入力下さい。

### 手順2 請求先グループの登録(任意)

作業内容選択⑧請求先のグループ管理/ファイル登録より操作します。 登録した請求先を処理単位でグループ分けする場合に使用します。

◎通常処理 (振替日の5営業日前の12:00まで)

作業内容選択で②請求データの新規作成より操作します。

手順3 請求データの作成

金額、資金支払口座、引落指定日などを入力し、請求データを作成します。

### 手順4 請求データの確定

入力内容を確認し、承認者を指定の上、請求データを確定します。

手順5 請求データの承認(送信)

作成した請求データを銀行のセンターへ送信します。

◎結果確認 (振替日の3営業日以降)

手順6 振替結果照会

作業内容選択⑬振替結果照会より操作します。 振替結果の内容を個別に照会します。(印刷及び、全銀ファイルでの取得が可能です。)

## 手順7 振替手数料照会

作業内容選択で<br />
④振替手数料照会より操作します。<br />
口座振替手数料、事務手数料の詳細を照会します。

りそなネット(ワイド)トップ画面

ロ座情報、および日付、金額を指定した 取引先金融機関より代金を回収しお客様の口座に入金します。

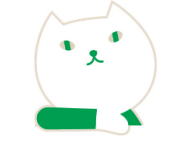

### りそなネット(ワイド)

トップページから「りそなネット(ワイド)」をクリックすると作業内容選択画面が表示されます。

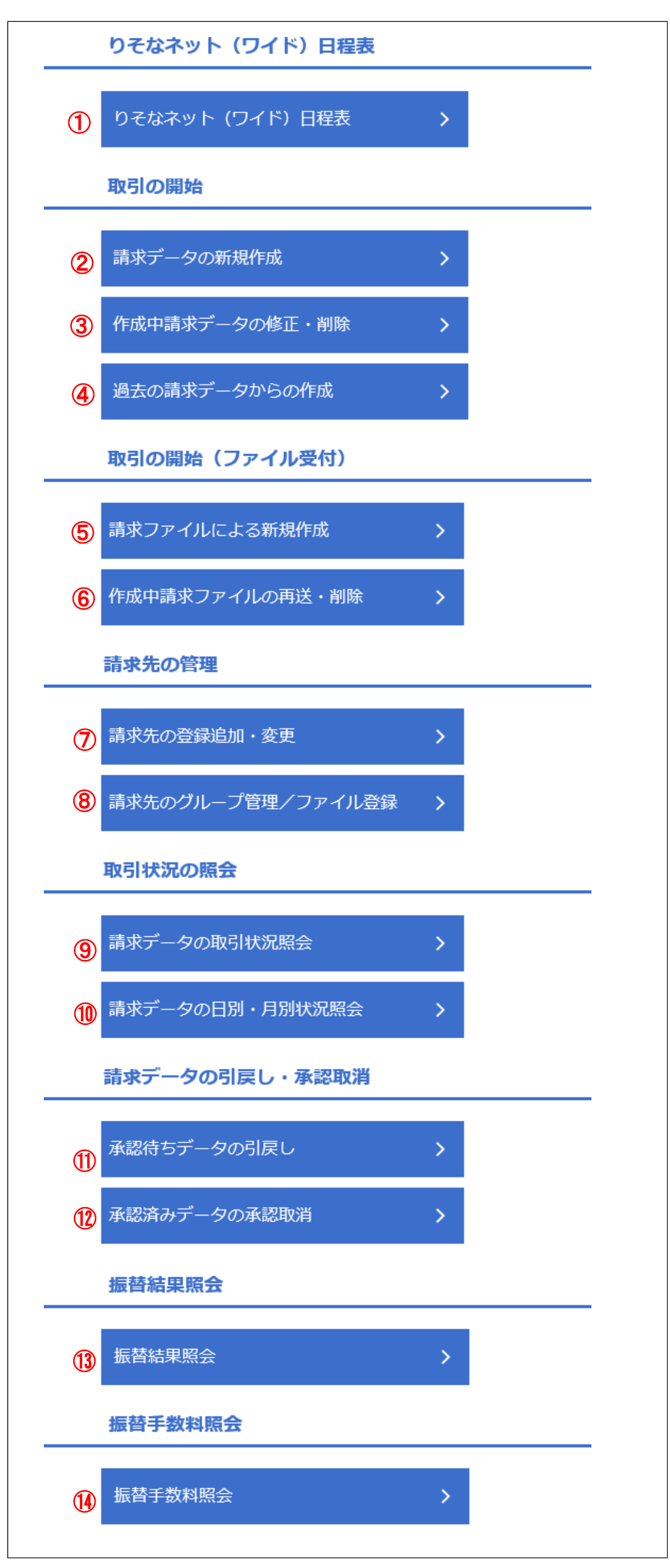

①りそなネット(ワイド)日程表 りそなネット(ワイド)の年間スケジュールを確認できます。

2請求データの新規作成 りそなネット(ワイド)の請求データを新たに作成できます。

3作成中請求データの修正・削除 作成途中の取引やエラーになった取引を 修正・削除できます。

④過去の請求データからの作成 過去の取引を再利用して、りそなネット(ワイド)の取引を 開始できます。

⑤請求ファイルによる新規作成 請求ファイル(全銀ファイル・CSVファイル)の指定により りそなネット(ワイド)の取引を開始できます。

⑥作成中請求ファイルの再送・削除 作成途中やエラーとなった請求ファイルを再送・削除 できます。

⑦請求先の登録追加・変更 請求先の新規登録や変更・削除ができます。

⑧請求先のグループ管理/ファイル登録 請求先のグループ設定、登録請求先のファイル出力 ファイルを使った請求先の一括登録ができます。

③請求データの取引状況照会 過去の取引の状況を照会できます。

10請求データの日別・月別状況照会 日または月単位にまとめた取引の合計件数・金額を 照会できます。

①承認待ちデータの引戻し
 ご自身が依頼した取引の引戻し(取下げ)ができます。
 取下げたを行った取引は
 ③「作成中請求データの修正・削除」から再処理ができます。

①承認済みデータの承認取消
 ご自身が承認した取引の取消ができます。
 承認取消を行った取引は「差戻し」扱いとなり
 データ作成者の
 ③「作成中請求データの修正・削除」から再処理ができます。
 当社での受付処理開始後は
 承認取消はできなくなりますので
 ご注意ください。

### **⑬振替結果照会**

振替結果を照会できます また、振替結果のファイル取得(全銀ファイル・CSV)も できます。

# ①振替手数料照会振替手数料を照会できます。

## 1 りそなネット(ワイド)日程表

STEP 1-1 りそなネット(ワイド)日程表の表示

※画面の一部を非表示にしています。

りそなネット(ワイド)トップ画面から「りそなネット(ワイド)日程表」をクリックすると りそなネットワイド日程表画面が表示されます。 各振替日に応じた振替請求送信可能期間内に請求データの送信をお願いいたします。

| 6-    | そなネット     | -(ワイ           | (ド)      | 日程表                                               |                                |                  |                                  |                |
|-------|-----------|----------------|----------|---------------------------------------------------|--------------------------------|------------------|----------------------------------|----------------|
| 202   | 1年11月~20  | 23年1月          |          |                                                   |                                |                  |                                  |                |
|       | 請求締切日     |                |          | 計算書照会日                                            | 結果                             | 見返却日             | <u>ک</u>                         | 金日             |
| 振替日0  | 05営業日前    | 振              | 替日の(     | 3営業日後                                             | 振替日の3営業                        | 日後               | 振替日の6営業日                         | 後              |
| 3日振   | 替         |                |          |                                                   |                                |                  |                                  |                |
|       | 振替日       | 初回口座振<br>依頼書締り | 辰替<br>辺日 | 振替請求送信で<br>期間および締め<br>(締切日は5営業日前<br>(期間初日は12時よりご利 | 可能<br>刃日<br>12時まで)<br>J用になれます) | 結果返却日<br>(3営業日後) | 回収金計算書<br>照会可能<br>予定日<br>(3営業日後) | 入金日<br>(6営業日後) |
| 2021年 | 11月4日(木)  | 9月28日(         | 火)       | 10月19日(火) ~ 10                                    | 月27日(水)                        | 11月9日(火)         | 11月9日(火)                         | 11月12日(金)      |
|       | 12月3日(金)  | 10月28日(        | (木)      | 11月17日(水) ~ 11                                    | 月26日(金)                        | 12月8日(水)         | 12月8日(水)                         | 12月13日(月)      |
| 2022年 | 1月4日(火)   | 11月26日(        | (金)      | 12月16日(木) ~ 12                                    | 月24日(金)                        | 1月7日(金)          | 1月7日(金)                          | 1月13日(木)       |
|       | 2月3日(木)   | 12月28日(        | (火)      | 1月19日(水) ~ 1月                                     | ]27日(木)                        | 2月8日(火)          | 2月8日(火)                          | 2月14日(月)       |
| 22日振  | 替         |                |          |                                                   |                                |                  |                                  |                |
|       | 振替日       | 初回口座振<br>依頼書締り | 辰替<br>辺日 | 振替請求送信で<br>期間および締め<br>(締切日は5営業日前<br>(期間初日は12時よりご利 | 可能<br>刀日<br>12時まで)<br>J用になれます) | 結果返却日<br>(3営業日後) | 回収金計算書<br>照会可能<br>予定日<br>(3営業日後) | 入金日<br>(6営業日後) |
| 2021年 | 10月22日(金) | 9月17日(3        | 金)       | 10月7日(木) ~ 10                                     | 月15日(金)                        | 10月27日(水)        | 10月27日(水)                        | 11月1日(月)       |
|       | 11月22日(月) | 10月18日(        | (月)      | 11月5日(金) ~ 11                                     | 月15日(月)                        | 11月26日(金)        | 11月26日(金)                        | 12月1日(水)       |
|       | 12月22日(水) | 11月18日(        | (木)      | 12月7日(火) ~ 12                                     | 月15日(水)                        | 12月27日(月)        | 12月27日(月)                        | 12月30日(木)      |

### 27日振替

|       | 振替日          | 初回口座振替<br>依頼書締切日 | 振替請求送信可能<br>期間および締切日<br>(締切日は5営業日前12時まで)<br>(期間初日は12時よりご利用になれます) | 結果返却日<br>(3営業日後) | 回収金計算書<br>照会可能<br>予定日<br>(3営業日後) | 入金日<br>(6営業日後) |
|-------|--------------|------------------|------------------------------------------------------------------|------------------|----------------------------------|----------------|
| 2021年 | 10月27日(水)    | 9月22日(水)         | 10月12日(火) ~ 10月20日(水)                                            | 11月1日(月)         | 11月1日(月)                         | 11月5日(金)       |
|       | 11月29日(月)    | 10月22日(金)        | 11月11日(木) ~ 11月19日(金)                                            | 12月2日(木)         | 12月2日(木)                         | 12月7日(火)       |
|       | 12月27日(月)    | 11月22日(月)        | 12月10日(金) ~ 12月20日(月)                                            | 12月30日(木)        | 12月30日(木)                        | 1月6日(木)        |
| 2022年 | 1月27日(木)     | 12月23日(木)        | 1月12日(水) ~ 1月20日(木)                                              | 2月1日(火)          | 2月1日(火)                          | 2月4日(金)        |
| りそな   | 決済サービス(彬     | 制の略称につい          | τ                                                                |                  |                                  |                |
| • 略称は | 、RKS(アールケイエ) | ス)です。            |                                                                  |                  |                                  |                |

預金者様の預金通帳等の摘要欄には『RKS.委託者名あるいは料金等の種類』、または、リソナケッサイ、フリカエ等と印字されます。

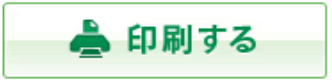

2 請求データの新規作成

## STEP 2-1 入金先情報を入力

| りそなネット(ワイド) ス     | 金先情報入力                                 | BKZF002  | ヘルプ 🕜 |
|-------------------|----------------------------------------|----------|-------|
| 入金先情報を入力 請求先口座指定の | ち法を運択   請求先口座を運択   引落金額を入力   内容確認   確定 |          |       |
| 以下の項目を入力の上、「次へ」ボ  | タンを押してください。                            |          |       |
| 取引情報              |                                        |          |       |
| 取引種別              | りそなネット (ワイド)                           |          |       |
| 引落指定日             | 03日(2022/03/03)                        |          |       |
| 取引名               | 全角10文字以内 [半角可]                         |          |       |
| 委託者情報             |                                        |          |       |
| 委託者コード            | 000004005                              |          |       |
| 委託者名 必須           | ۲٬۲۰۵ م.                               | 半角40文字以内 |       |
| 入金口座              |                                        |          |       |
| 入金口座              | 本店営業部(011) 当座 1212739                  |          |       |
|                   |                                        |          |       |
| <                 | りそなネット (ワイド) メニューヘ 次へ 💙                |          |       |

## STEP 2-2 請求先口座指定方法を選択

| りそなネット(ワイド) 請求先口座指定方法     | <b>法選択</b>                                                | BKZF003 | ヘルプ 🕜 |
|---------------------------|-----------------------------------------------------------|---------|-------|
| 入金先情報を入力 請求先口經指定方法を選択 請求先 | 口座を違択 引落金額を入力 内容確認 確定                                     |         |       |
| 請求先口座の指定方法を選択してください。      |                                                           |         |       |
| 登録請求先口座から選択               |                                                           |         |       |
| 請求先口座一覧から選択 > 話           | 求先一覧から請求先を選択できます。                                         |         |       |
| グループー覧から選択 > 選            | i求先グループ一覧からグループを選択できます。<br>i択されたグループに所属する全口座を請求先として指定します。 |         |       |
| 新規に請求先口座を指定               |                                                           |         |       |
| 新規に請求先口座を入力 > 新           | 規に請求先を指定できます。                                             |         |       |

りそなネット(ワイド)トップ画面から「請求データの 新規作成」ボタンをクリックすると、入金先情報入力 画面が表示されます。 「引落指定日(注1)」は自動的に表示されますので 日付を確認してください。 「取引名(注2)」を入力「委託者コード(注3)」を 選択し、「次へ」ボタンをクリックして下さい。

(注1)引落指定日: 自動的に表示されます

(注2)取引名: 入力必須ではありません 入力することで取引メモとして利用でき、目的の取引を 特定しやすくなります。未入力の場合『〇月〇日作成分 (または取引)』と記録されます

(注3)委託者コード:委託者コードが1つの場合は、 プルダウンは表示されません。

請求先口座指定方法選択画面が表示されます。 請求先一覧登録済みの請求先の場合は、 「請求先口座一覧から選択」ボタンをクリックし STEP 2-3 へお進みください。 はじめての請求先の場合は、 「新規に請求先口座を入力」ボタンをクリックし、 STEP 2-4 へお進みください。

STEP 2-3 請求先口座一覧から選択

| りそなネット(ワイド) 登録請求先      | コ座選択     |         |      |    |           | BKZF004 | ヘルプ 🕜 |
|------------------------|----------|---------|------|----|-----------|---------|-------|
| 入金先情報を入力 請求先口座指定方法を選択  | 請求先口座を選択 | 引落金額を入力 | 內容確認 | 確定 | $\rangle$ |         |       |
| 請求先を選択の上、「次へ」ボタンを押してくだ | さい。      |         |      |    |           |         |       |
| Q 請求先口座の絞り込み           |          |         |      |    |           |         | Ð     |

登録請求先口座選択画面が表示されます。 登録請求先一覧から請求先を選択し、 「次へ」ボタンをクリックし STEP 2-5 へお進みください。

#### 登録請求先一覧

| 並び順:       顧客番号       ▼       夏順 ▼       表示件数:       10件 ▼       再表         2 全て       登録名<br>預金者名       金融機関名<br>支店名       利目       口座番号       顧客番号       表         2 まうト商事<br>ジト シヨウン*       みなと銀行 (0562)<br>本店営業部 (011)       管通       1234567       12345612345600000001       評         2 うくな物産<br>リ) たな知行 (0010)<br>神戸支店 (601)       管通       7777777       1234561234560000002       評         ● 登録引客金額を使用しない       登録引客金額を使用する                                                                                                    |      |                                        | 全2                        | 2件              |         |                      |     |
|----------------------------------------------------------------------------------------------------|------|----------------------------------------|---------------------------|-----------------|---------|----------------------|-----|
| 全社       登録名<br>預金者名       金融時間名<br>文広名       印目       口座番号       顧客番号       基         ●       シナト商事<br>ホリッジ*       みなと銀行 (0562)<br>ホ店営業部 (011)       管通       1234567       12345612345600000001       第         ●       りそな物産<br>リッジ*       りそな銀行 (0010)<br>袖戸支店 (601)       普通       777777       1234561234560000002       第         ●       りそな物産<br>サッジ*       りそな銀行 (0010)<br>袖戸支店 (601)       普通       777777       1234561234560000002       第                                                                                                    |      |                                        | 並び順: 顧客番号                 |                 | ▼ 昇順    | ▼ 表示件数: 10件 ▼        | 再表示 |
| マン       シウト商事       みなと銀行 (0562)       宇通       1234567       12345612345600000001       「日         マン       りそな物産       りそな銀行 (0010)       普通       777777       1234561234560000002       「日         マン       りそな銀産 (601)       普通       777777       1234561234560000002       「日         東京大<br>ままし       シームの名の名の名の名の名の名の名の名の名の名の名の名の名の名の名の名の名の名の名                                                                                                    | 🖊 全て | 登録名<br>預金者名                            | 金融機関名<br>支店名              |                 | 口座番号    | 顧客番号                 |     |
| ○ そな物産<br>りプで物か                りでな物産<br>リプで物か               りでな物産<br>リプでのか               1234561234560000002               Im                 がた             と                                                                                                    |      | ミナト商事<br>ミナト シヨウジ                      | みなと銀行(0562)<br>本店営業部(011) | 普通              | 1234567 | 12345612345600000001 | (詳細 |
| 「「「「「「」」」<br>「「「」」」<br>「「」」」<br>「「」」」<br>「「」」」<br>「」」<br>「」」<br>「」」」<br>「」」<br>「」」」<br>「」」<br>「」」」<br>「」」」<br>「」」<br>「」」<br>「」」」<br>「」」」<br>「」」<br>「」」<br>「」」」<br>「」」<br>「」」<br>「」」<br>「」」<br>「」」<br>「」」<br>「」」<br>「」」<br>「」」<br>「」」<br>「」」」<br>「」」<br>「」」<br>「」」」<br>「」」」<br>「」<br>」<br>「」<br>「 |      | りそな物産<br>リソナブツサン                       | りそな銀行(0010)<br>神戸支店(601)  | 普通              | 7777777 | 1234561234560000002  | 〔詳細 |
|                                                                                                    |      | 追加する際、登録されて<br>引落金額を使用しない<br>引落金額を使用する | いる引落金額をコピーして使用するか選択       | <b>!</b> してください | ')°     |                      |     |
|                                                                                                    |      |                                        | く 戻る                      |                 | 次へ      | >                    |     |

### ・請求先を追加する際、登録されている引落金額を コピーして使用する場合は

【登録引落金額を使用する】を選択してください。

### STEP 2-4 新規に請求口座を入力

| りそなネット(ワイド) 新                                               | i 規請求先口座入力                                                                          | BKZF008 ヘルプ ? |
|-------------------------------------------------------------|-------------------------------------------------------------------------------------|---------------|
| 入金先情報を入力 請求先口座指定プ                                           | ち法を選択 請求先口座を選択 引落金額を入力 内容確認 確定                                                      |               |
| 請求先情報を入力の上、「次へ」ボ<br>金融機関名に有効な金融機関を指定<br>ゆうちょ銀行を請求先に指定する場    | タンを押してください。<br>しなかった場合は、支店名候補は自動で表示されません。<br>合は、以下の金融機関名欄にゆうちょ銀行を指定の上、支店名欄に通帳記号2〜4桁 | 目を入力してください。   |
| 請求先情報                                                       |                                                                                     |               |
| 金融機關名 必須                                                    |                                                                                     | Q 金融機関名を検索    |
| 文店名 必須                                                      |                                                                                     | Q 支店名を検索      |
| 科目口座番号 必須                                                   | 選択してください ▼ 半角数字7桁以内                                                                 |               |
| 預金者名 必須<br>法人の略語等の入力方法は下<br>記を参照下さい                         | (預金者名の前から半角30文字以内(カナ、英数字、所定の記号))<br>(注)預金者様が法人の場合は、法人略語を使用し、代表者名は入力不要です。            |               |
| 登録名                                                         |                                                                                     | 全角30文字以内[半角可] |
| 顧客番号                                                        | 半角20文字以内                                                                            |               |
| 引落金額                                                        | 円 半角数字10桁以内                                                                         |               |
| 請求先登録                                                       |                                                                                     |               |
| 上記で入力した請求先を登録する場合<br>※「次へ」ボタンを押した時点で、』<br>※「引落金額」は「登録引落金額」。 | 合は、「請求先に登録する」をチェックしてください。<br>青求先一覧として登録されます。<br>として登録されます。                          |               |
| 請求先登録                                                       | □ 請求先に登録する                                                                          |               |
| 所属グループ<br>(請求先登録のみ)                                         | 01 3日請求<br>02 22日請求<br>03 27日請求                                                     |               |
|                                                             | ( 戻る 次へ )                                                                           |               |

新規請求先口座入力画面が表示されます。 請求先情報(表参照を)入力し、 「次へ」ボタンをクリックし STEP 2-5 へお進みください。

| 入力項目   | 入力内容       |                  |
|--------|------------|------------------|
| 金融機関名  | Q 金融機関名を検索 | をクリックして文字検索できます。 |
| 支店名    | Q、支店名を検索   | をクリックして文字検索できます。 |
| 科目     | 科目を選択してく   | ださい。             |
| 口座番号   | 半角数字7桁以内   | りで入力してください。      |
| 預金者名   | 半角30文字以内   | で入力してください。       |
| 登録名    | 全角30文字以内   | (半角可)で入力してください。  |
| 顧客番号   | 半角20文字以内   | で入力してください。       |
| 引落金額   | 半角数字10桁以   | 内で入力してください。      |
| 請求先登録  | 「請求先に登録す   | 「る」をチェックすることにより  |
|        | 請求先口座に登    | 録できます。           |
| 所属グループ | 所属グループを    | チェックして登録できます。    |

※ゆうちょ銀行の科目は通常のみになり入力は不要です。

 

 請求先情報
 必須
 ゆうちょ銀行 (9900)
 Q. 金融機関名を検索

 文店名
 必須
 4 4 8 (448)
 Q. 支店名を検索

 村目 口座番号
 必須
 道常
 1234567
 半角数字7桁以内

 預金者名 広人の解語等の入力方法は下 記を参照下さい
 び須
 「預金者名の前から半角30文字以内 (力ナ、英数字、所定の記号)) (注)預金者様が法人の場合は、法人略語を使用し、代表者名は入力不要です。

### STEP 2-5 引落金額を入力

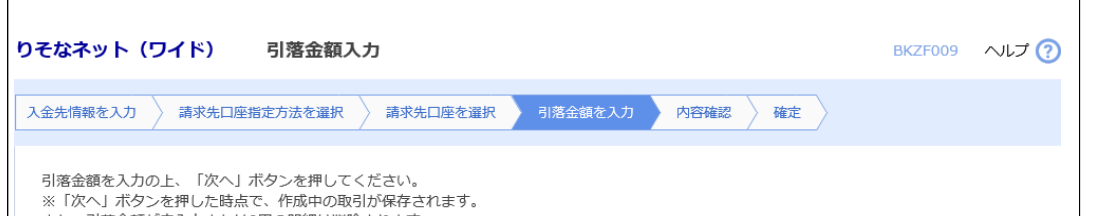

引落金額入力画面が表示されます。 「引落金額」を入力し、 「次へ」ボタンをクリックしてください。

### 各ボタンの操作

#### ※ゆうちょ銀行の場合 <sup>請求先情報</sup>

#### また、引落金額が未入力または0円の明細は削除されます。 請求先を追加する場合は、「請求先の追加」ボタンを押してください。

#### 請求先一覧

|                  |                           |               | 全2件                  |                        |          |
|------------------|---------------------------|---------------|----------------------|------------------------|----------|
|                  | 並び                        | 順: 顧客番号       |                      | ▼ 昇順 ▼ 表示件数: 10件 ▼     | (再表示)    |
| 登録名<br>預金者名      | 金融機関名 支店名                 | 科目口座番号        | 顧客番号                 | 引落金額(円)<br>(半角数字10桁以内) | 操作       |
| ミナト商事<br>けト シヨウジ | みなと銀行(0562)<br>本店営業部(011) | 普通<br>1234567 | 12345612345600000001 |                        | 削除<br>修正 |
| りそな物産<br>リソナブツサン | りそな銀行(0010)<br>神戸支店(601)  | 普通<br>7777777 | 1234561234560000002  |                        | 削除<br>修正 |
|                  |                           | 引落金額クリア       | 7 + 請求分              | もの追加                   |          |
|                  |                           |               |                      | -                      |          |
|                  |                           |               | 次へ >                 | ± -#                   | 保存       |
|                  |                           |               |                      |                        |          |

### 【請求先の追加】 STEP 2-2 に戻り請求先を追加できます。

【引落金額クリア】 入力した金額をクリアすることができます。

【一時保存】 作成中のデータを一時保存できます。 保存した取引は「作成中請求データの集計・削除」 STEP <u>3-1</u>から再開できます。

### STEP 2-6 内容確認

| そなネット(ワイ                                                                                                    | 1 (7) (9)                                                  | 脊椎兪し回風ノ                                                             |                                                                                                    |                                                                                                  |                                                                                  |                                                                |                                                                                                    |
|----------------------------------------------------------------------------------------------------|------------------------------------------------------------|---------------------------------------------------------------------|----------------------------------------------------------------------------------------------------|--------------------------------------------------------------------------------------------------|----------------------------------------------------------------------------------|----------------------------------------------------------------|----------------------------------------------------------------------------------------------------|
| 金先情報を入力                                                                                                    | 請求先口座指定方                                                   | 法を選択 請求                                                             | 、先口座を選択                                                                                                | 引落金額を入力                                                                                          | 内容確認 確定                                                                          | $\rangle$                                                      |                                                                                                    |
| 以下の内容で取引を<br>承認者を確認の上、<br>確定してそのまま承<br>※承認者にご自身を                                                                                                    | 確定します。<br>「確定」ボタンを<br>認を行う場合は、<br>選択した場合は、                 | 押してください。<br>「確定して承認へ<br>確定してそのまま                                    | 」ボタンを押し<br>:承認を行うこと                                                                                    | ,てください。<br>⊆ができます。                                                                               |                                                                                  |                                                                |                                                                                                    |
| 取引情報                                                                                                    |                                                            |                                                                     |                                                                                                    |                                                                                                  |                                                                                  |                                                                |                                                                                                    |
| 取引ID                                                                                                    |                                                            | 2202220000001                                                       | 138                                                                                                    |                                                                                                  |                                                                                  |                                                                |                                                                                                    |
| 取引種別                                                                                                    |                                                            | りそなネット(ワ                                                            | リイド)                                                                                                   |                                                                                                  |                                                                                  |                                                                |                                                                                                    |
| 引落指定日                                                                                                    |                                                            | 2022年03月22日                                                         |                                                                                                    |                                                                                                  |                                                                                  |                                                                |                                                                                                    |
| 取引名                                                                                                    |                                                            | 02月22日作成                                                            | 汾                                                                                                    |                                                                                                  |                                                                                  |                                                                |                                                                                                    |
| 入金先情報                                                                                                    |                                                            |                                                                     |                                                                                                    |                                                                                                  |                                                                                  |                                                                |                                                                                                    |
| 委託者コード                                                                                                    |                                                            | 0000004005                                                          |                                                                                                    |                                                                                                  |                                                                                  |                                                                |                                                                                                    |
| 委託者名                                                                                                    |                                                            | ንብኑ ጋ"                                                              |                                                                                                    |                                                                                                  |                                                                                  |                                                                |                                                                                                    |
| 入金口座                                                                                                    |                                                            | 本店営業部(011                                                           | ) 当座 121273                                                                                            | 9                                                                                                |                                                                                  |                                                                |                                                                                                    |
|                                                                                                    |                                                            |                                                                     | ▶ 取引・                                                                                                  | 入金先情報の修正                                                                                         |                                                                                  |                                                                |                                                                                                    |
|                                                                                                    |                                                            |                                                                     |                                                                                                    |                                                                                                  |                                                                                  |                                                                |                                                                                                    |
|                                                                                                    |                                                            |                                                                     |                                                                                                    |                                                                                                  |                                                                                  |                                                                |                                                                                                    |
| 請求明細内容                                                                                                    |                                                            |                                                                     |                                                                                                    |                                                                                                  |                                                                                  |                                                                |                                                                                                    |
| 請 <b>求明細内容</b><br>件数                                                                                                    |                                                            |                                                                     | 200.000                                                                                                | 件                                                                                                |                                                                                  |                                                                |                                                                                                    |
| 請 <b>求明細內容</b><br>件数<br>引落金額合計                                                                                                    |                                                            |                                                                     | 2<br>300,000                                                                                           | 件                                                                                                |                                                                                  |                                                                |                                                                                                    |
| 請求明細内容<br>件数<br>引落金額合計<br>請求明細内容一                                                                                                    | 覧                                                          |                                                                     | 300,000                                                                                                | 件                                                                                                |                                                                                  |                                                                |                                                                                                    |
| 請求明細内容<br>件数<br>引落金額合計<br>請求明細内容一                                                                                                    | Ξŭ.                                                        |                                                                     | 2<br>300,000                                                                                           | 2件<br>円<br>全2件                                                                                   |                                                                                  | ≅                                                              | ( <b>±#=</b> )                                                                                              |
| 請求明細内容<br>件数<br>引落金額合計<br>請求明細内容一                                                                                                    | <u>ث</u><br>ش                                              | 融機開名                                                                | 300,000                                                                                                | 2件<br>(注)<br>全2件                                                                                 | 3                                                                                | 表示件数: 10件 ▼                                                    | (再表示)                                                                                                    |
| 請求明細內容<br>件数<br>引落金額合計<br>請求明細內容一                                                                                                    | ۲<br>۲<br>۲<br>۲<br>۲                                      | 耐機關名<br>支店名                                                         | 2<br>300,000                                                                                           | 2件<br>円<br>全2件                                                                                   | 副谷田号                                                                             | 表示件数: 10件 ▼                                                    | (再表示)                                                                                                    |
| 請求明細内容<br>件数<br>引落金額合計<br>請求明細内容一<br><sup>登録名</sup><br>預金者名                                                                                                    | 覧<br>みなと銀行(055<br>本店営業部(011                                | 融機                                                                  | 2<br>300,000                                                                                           | 件<br>円<br>金2件<br><u>「」」<br/>1234567</u>                                                          | a<br>顧客丗号<br>1234561234560000000;                                                | 表示件数: 10件 ▼<br>引落全部<br>1                                       | (円)<br>120,000                                                                                              |
| 請求明細内容<br>件数<br>引落金額合計<br>請求明細内容一                                                                                                    | 覧<br>みなと銀行(056<br>本店営業部(011<br>りそな銀行(001<br>神戸文店(601)      | 耐機關名<br>支店名<br>52)<br>1)<br>10)                                     | 2<br>300,000                                                                                           | 2件<br>円<br>全2件<br>「 <u>」</u><br>「 <u>」</u> 定番号<br>1234567<br>7777777                             | 副答動号<br>1234561234560000000;<br>1234561234560000000;                             | 表示件数: 10件 ▼<br>引落全部<br>1<br>2                                  | 再表示<br>(円)<br>120,000<br>180,000                                                                            |
| <b>請求明細内容</b><br>件数<br>引落金額合計<br><b>請求明細内容</b>                                                                                                    | 覧<br>みなと銀行(056<br>本店営業部(011<br>りそな銀行(001<br>神戸文店(601)      | 融機時名<br>文店名<br>52)<br>1)<br>10)                                     | 2<br>300,000<br>利日<br>普通<br>普通                                                                         | ・<br>件<br>円                                                                                      | 副客前号<br>1234561234560000000<br>12345612345600000000                              | 表示件数: 10件 ▼<br>引落全部<br>1<br>2                                  | 再表示<br>(円)<br>120,000<br>180,000                                                                            |
| <b>請求明細内容</b><br>件数<br>引落金額合計<br>請求明細内容一<br>登録名<br>預金者名<br>ミナト商事<br>いつてな物産<br>いかっ、<br>ジャン・の、<br>新家の者情報                                                                                                    | 覧<br>みなと銀行(056<br>本店営業部(011<br>りそな銀行(000<br>神戸文店(601)      | 融機時名<br>文店名<br>52)<br>1)                                            | 2<br>300,000                                                                                           | 代<br>)<br>子<br>二<br>に<br>座<br>番<br>う<br>1234567<br>1234567<br>7777777<br>明細の修正                   | 副答酬号<br>1234561234560000000<br>1234561234560000000                               | 表示件数: 10件 ▼<br>引落全部<br>1<br>2                                  | 再表示)<br>(円)<br>120,000<br>180,000                                                                           |
| 請求明細内容 件数 引落金額合計 請求明細内容一 請求明細内容一 請求明細内容一 新求明細内容一 5計 2307 りたな物産 りたな物産 りたな物産 の方で物学 の方ですの、                                                                                                    | - 覧<br>-<br>-<br>-<br>-<br>-<br>-<br>-<br>-<br>-<br>-      | 融機關名<br>支店名<br>52)<br>1)<br>10)<br>一次承認者: 港                         | 2<br>300,000                                                                                           | ·件<br>円                                                                                          | 副名册号<br>1234561234560000000<br>12345612345600000000                              | 表示件数: 10件 ▼<br>引溶金部<br>1<br>2                                  | <ul> <li>(再表示)</li> <li>(円)</li> <li>120,000</li> <li>180,000</li> </ul>                                    |
| 請求明細内容 件数 引落金額合計 請求明細内容一 請求明細内容一 請求明細内容一 新次音名 2.51 52057 D そな物産 のそな物産 の子な物産 新認者情報 承認者                                                                                                    | 算<br>みなと銀行 (056<br>本店営業部 (01)<br>りそな銀行 (001)<br>神戸支店 (601) | 融機関名<br>支店名<br>52)<br>10)<br>一次承認者: 港<br>最終承認者: 港                   | 2<br>300,000                                                                                           | ・<br>・<br>・<br>・<br>・<br>・<br>・<br>・<br>・<br>・<br>・<br>・<br>・<br>・<br>・<br>・<br>・<br>・<br>・      | 副名番号<br>1234561234560000000<br>12345612345600000000<br>12345612345600000000      | 表示件数: 10件 ▼<br>引落金部<br>1<br>2                                  | (円)<br>120,000<br>180,000                                                                                   |
| 請求明細内容         件数         引落金額合計         請求明細内容         請求明細内容         費却名         預金皆名         シナト応事         シオンやあ空         シオンやあ空         シオンやあ空         ノポン         小認者         小認者                                                                                                    | 覧<br>みなと銀行 (056<br>本店営業部 (011<br>りそな銀行 (001<br>神戸文店 (601)  | 融揚開名<br>支店名   52)   10)   一次承認者: 港   最終承認者: 港                       | 2<br>300,000<br>普通<br>普通<br>等通<br>等通                                                                   | 4件<br>円                                                                                          | る<br>肥客丗号<br>1234561234560000000<br>12345612345600000002                         | 表示件数: 10件 ▼<br>引落全部<br>1 2                                     | (円)<br>120,000<br>180,000                                                                                   |
| 請求明細内容         件数         引落金額合計         請求明細内容         請求明細内容         費録名         予約         予約         第次部者         承認者         コメント                                                                                                    | 覧<br>かなと銀行 (056<br>本店営業部 (011<br>りそな銀行 (000<br>神戸文店 (601)  | 融機問名<br>文店名<br>52)<br>i)<br>10)<br>一次承認者: 港<br>最終承認者: 港             | 2<br>300,000<br>部通<br>管通<br>管通                                                                         | ・件<br>円 ・・・・・・・・・・・・・・・・・・・・・・・・・・・・・・・・・・                                                       | 副答番号<br>1234561234560000000<br>12345612345600000000                              | 表示件数: 10件 ▼ 3)落全部 1 2                                          | (円)<br>120,000<br>180,000                                                                                   |
| <ul> <li>請求明細内容</li> <li>件裁</li> <li>引落金額合計</li> <li>請求明細内容一</li> <li>請求明細内容</li> <li>請求明細内容</li> <li>前求明細内容</li> <li>前求明細内容</li> <li>前求明細内容</li> <li>前求明細内容</li> <li>前求明細内容</li> <li>前求明細内容</li> <li>前求明細内容</li> <li>前求明細内容</li> <li>前求明細内容</li> <li>前求明細内容</li> <li>前求明細内容</li> <li>前求報告</li> <li>前報告</li> <li>前報告</li>     &lt;</ul> | ・覧 ・覧 ・ かなと銀行 (056<br>本店営業部 (011) りそな銀行 (001) 神戸文店 (601)   | 融機関名<br>支店名<br>52)<br>1)<br>10)<br>-次承認者: 港<br>最終承認者: 港             | 2<br>300,000<br>利目<br>普通<br>普通<br>部<br>部<br>部<br>部<br>本<br>1<br>300,000                                | ·件<br>円                                                                                          | 副答酬号<br>1234561234560000000<br>12345612345600000002                              | 表示件数: 10件 ▼<br>引落全部<br>1<br>2<br>2<br>金角120文字以                 | <ul> <li>(再表示)</li> <li>(円)</li> <li>120,000</li> <li>180,000</li> <li>180,000</li> <li>(内 [半角可]</li> </ul> |
| <ul> <li>請求明細内容</li> <li>件裁</li> <li>引落金額合計</li> <li>請求明細内容</li> <li>請求明細内容</li> <li>一</li> <li>登録名<br/>預金者名</li> <li>予約</li> <li>予約</li> <li>予約</li> <li>予約</li> <li>予約</li> <li>「最終承認者」構</li> </ul>                                                                                                    | ・覧                                                         | 融機関名<br>支店名<br>52)<br>1)<br>10)<br>一次承認者: 港<br>最終承認者: 港             | 2<br>300,000<br>日<br>日<br>日<br>二<br>日<br>日<br>二<br>日<br>日<br>日<br>日<br>日<br>日<br>日<br>日<br>日<br>日<br>日 | ・<br>子<br>・<br>・<br>・<br>・<br>・<br>・<br>・<br>・<br>・<br>・<br>・<br>・<br>・<br>・<br>・<br>・<br>・<br>・ | 副名番号<br>1234561234560000000<br>1234561234560000000<br>1234561234560000000        | 表示件数: 10件 ▼<br>引落全部<br>1<br>2<br>2<br>金角120文字以                 | (円)<br>120,000<br>180,000<br>(内 [半角可]                                                                       |
| 請求明細内容 (件数 引落金額合計 請求明細内容一 請求明細内容一 新求明細内容一 日本 大いの事 つたな物産 のそな物産 コンント ※「最終承認者」構                                                                                                    | ・覧      ・ ・ ・ ・ ・ ・ ・ ・ ・ ・ ・ ・ ・ ・ ・ ・ ・                  | 融機関名<br>支店名<br>52)<br>10)<br>一次承認者: 港<br>最終承認者: 港<br>「 総認できる承認者が    | 2<br>300,000<br>一<br>一<br>一<br>一<br>一<br>一<br>一<br>一<br>一<br>一<br>一<br>一                               | 4件<br>内<br>う<br>全2件<br>「二座番号<br>1234567<br>7777777<br>明細の修正                                      | る<br>肥客番号<br>1234561234560000000<br>12345612345600000000<br>12345612345600000000 | 表示件数: 10件 ▼<br>引活全部<br>1 2 2 2 2 2 2 2 2 2 2 2 2 2 2 2 2 2 2 2 | (円)<br>120,000<br>180,000<br>(内 [半角可]                                                                       |
| 請求明細内容       (井数)       引落金額合計       請求明細内容       請求明細内容       第次明細内容       298名       預金著名       20そな物産       20そな物産       20そな物産       20そな物産       20天な物産       20テレーション       第認者情報       第認者       コメント       ※「墨終承認者」相                                                                                                    | 登                                                          | 融調時名<br>文店名<br>52)<br>i)<br>10)<br>ー次承認者: 港<br>最終承認者: 港<br>[]<br>[] | 2<br>300,000<br>第通<br>第通<br>第通<br>第通<br>第通<br>第通<br>第通<br>第通                                           | ·件<br>円 ··································                                                       | 副答册号<br>1234561234560000000<br>12345612345600000000                              | 表示件数: 10件 ▼<br>引落全部<br>1<br>2<br>全角120文字以                      | (円)<br>120,000<br>180,000<br>(内 [半角可]                                                                       |

### 内容確認「画面入力」画面が表示されます。 承認者を選択し、「確定」または「確定して承認へ」 ボタンをクリックしてください。

※「承認者」

シングル承認を設定している場合は、承認者を1名 選択してください。

| 承認者情報 |         |
|-------|---------|
| 承認者   | 港町太郎  ▼ |
|       |         |

#### ダブル承認(順序なし)を設定している場合は 承認者2名を選択してください

| 脚大郎 | -   |
|-----|-----|
|     | •   |
| 断花子 | •   |
| ŧ   | 町花子 |

#### ダブル承認(順序あり)を設定している場合は ー次承認者と最終承認者を設定して下さい

| →次承認者: 港町太郎 ▼ 承認者 最終承認者: 港町花子 ▼ | 承認者情報       |        |      |   |
|---------------------------------|-------------|--------|------|---|
| 承認者 最終承認者: 港町花子 ▼               | -72.100 dec | 一次承認者: | 港町太郎 | • |
|                                 | <b>承認者</b>  | 最終承認者: | 港町花子 | ▼ |

### 各ボタンの操作

【取引・入金先情報の修正】

振込元情報修正画面にて、取引・入金先情報を 修正することができます。

#### 【明細の修正】

請求金額入力画面にて明細を修正することが できます。

【一時保存】

作成日しているデータを一時的に保存できます。

【印刷】

印刷用PDFが表示されます。

【確定】 STEP 2-7 確定へ

#### 【確定して承認】 STEP 2-8 承認へ

(承認権限がある場合のみ)

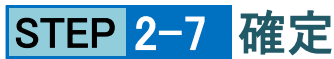

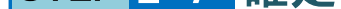

| りそなネット(ワイド) イ 確        | 定結果[画面入力]                      | BKZF011 | ヘルプ 🕜 |  |  |  |
|------------------------|--------------------------------|---------|-------|--|--|--|
| 入金先情報を入力 請求先口座指定プ      | 方法を選択 済求先口座を選択 引落金額を入力 内容確認 確定 |         |       |  |  |  |
| 以下の取引を確定しました。          |                                |         |       |  |  |  |
| 取引情報                   |                                |         |       |  |  |  |
| 取引ID                   | 2022200000138                  |         |       |  |  |  |
| 取引種別                   | りそなネット(ワイド)                    |         |       |  |  |  |
| 引落指定日                  | 2022年03月03日                    |         |       |  |  |  |
| 取引名                    | 0 2 月 2 2 日作成分                 |         |       |  |  |  |
|                        |                                |         |       |  |  |  |
| ,<br>明細、件数、金額 <i>t</i> | が表示されているので確認する                 |         |       |  |  |  |

確定結果「画面入力」画面が表示されます。 確定結果をご確認ください。

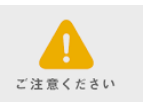

### 確定の段階ではデータの送信は完了していません 必ず承認者による承認手続き STEP 2-8 を 行ってください。

STEP 2-8 承認

| 認 内容確認           | 窓[りそなネット(ワイド))             | ]       |                       |                      | BSHN018 ヘルプ ?  | ①請求内容をご確認のと「確認用パン                                                                                                    |
|------------------|----------------------------|---------|-----------------------|----------------------|----------------|----------------------------------------------------------------------------------------------------|
| 双引内容を確認          | 承認完了                       |         |                       |                      |                | 入力し「承認実行」ボタンをクリックし                                                                                                    |
| 以下の内容を確認         | の上、「承認実行」ボタンを押して、          | ください。   |                       |                      |                |                                                                                                    |
| 取引情報             |                            |         |                       |                      |                | 各ボタンの操作                                                                                                    |
| 取引状態             | 承認待ち                       |         |                       |                      |                | 【中町しし一見へ】<br>  ふ詞ルギネ詞体もの取引 「乾さま」                                                                                                    |
| 取引ID             | 2202220000001              | 38      |                       |                      |                | ▲ 承認せ9 承認付らの取り一覧を表え                                                                                                    |
| 取引種別             | りそなネット(ワ                   | イド)     |                       |                      |                | の予測は用がまニナヤナナの不予調                                                                                                    |
| 引落指定日            | 2022年03月03日                |         |                       |                      |                | ②承認結果が衣示されますので承認                                                                                                    |
| 請求明細内容           |                            |         |                       |                      |                | こ 唯認へ/こでい。                                                                                                    |
| 件数               |                            | 2       | 件                     |                      |                |                                                                                                    |
| 引落金額合計           |                            | 300,000 | ۳.                    |                      |                | ※承認一覧からの承認処理について                                                                                                    |
| 請求明細内容           | -10                        |         | <u>م</u> ر) <i>ال</i> |                      |                | 確定された取引はすべて承認待ちとなり<br>承認一覧に表示されます。                                                                                                    |
|                  |                            |         | 主21+                  | 表示件                  | 数: 10件 🔻 (再表示) | 必要に応じて                                                                                                    |
| 登録名<br>預金者名      | 金融機関名<br>支店名               | 科目      | 口座番号                  | 顧客番号                 | 引落金額(円)        | 承認処理を実行してください(差戻し、削除                                                                                                    |
| ミナト商事            | みなと銀行(0562)                | 普通      | 1234567               | 12345612345600000001 | 120,000        | 承認待ち取引一覧(総合振込、りそなネット(ワイド))                                                                                                    |
| )そな物産<br>(ソナブツサン | りそな銀行 (0010)<br>神戸支店 (601) | 普通      | 7777777               | 12345612345600000002 | 180,000        | 全1件                                                                                                    |
|                  |                            |         |                       |                      |                | 承認時ち 2022年02月24日 2022年03月03日 りそなネット(ワイド) 22022200000138 0 2月75日 14時00分     ワイドラ     マイドラ     マイド     マイ     マイド     マイ     マイド     マイ     マイ     マイ     マイ     マイ     マイ     マイ     マイ     マイ     マイ     マイ     マイ     マイ     マイ     マイ     マイ     マイ     マイ     マイ     マイ     マイ     マイ     マイ     マイ     マイ     マイ     マイ     マイ     マイ      マイ      マイ      マイ     マイ     マイ     マイ      マイ      マイ      マイ      マイ     マイ     マイ      マイ      マイ      マイ      マイ      マイ     マイ     マイ      マイ      マイ      マイ      マイ      マイ      マイ     マイ     マイ      マイ      マイ      マイ      マイ      マイ      マイ      マイ      マイ      マイ      マイ |
|                  |                            |         |                       |                      |                | ※承認明限は、振込金額、時間帯別限度額などによって、メールや画面上に記載される承認期限より早まり、振<br>がございますので、お早めに承認いただきますようご注意願います。                                                                                                    |
| 認証情報             |                            |         |                       |                      |                | <ul> <li>入認</li> <li>予認</li> <li>差戻し</li> </ul>                                                                                                    |
| 確認用バスワード         | •••••                      | (ソフトウェ) | Pキーボードを開く 〕           |                      |                |                                                                                                    |
|                  |                            |         |                       |                      |                |                                                                                                    |
|                  |                            |         |                       |                      |                |                                                                                                    |
|                  | く中断し                       | て一覧へ    | 7                     | な認実行 >               | 🗧 印刷           |                                                                                                    |
|                  |                            |         |                       |                      |                |                                                                                                    |

### STEP 2-9 承認結果の表示

| 認 承認結果 [りそなネット (ワイド)]         BSHN019 ヘルプ (?) |                 |  |  |  |  |  |  |  |
|-----------------------------------------------|-----------------|--|--|--|--|--|--|--|
| 取引内容を確認 承認完了                                  |                 |  |  |  |  |  |  |  |
| 以下の取引を承認しました。                                 |                 |  |  |  |  |  |  |  |
| 取引情報                                          |                 |  |  |  |  |  |  |  |
| 取引状態                                          | 承認済み            |  |  |  |  |  |  |  |
| 取引ID                                          | 220222000000138 |  |  |  |  |  |  |  |
| 取引種別                                          | りそなネット(ワイド)     |  |  |  |  |  |  |  |
| 引落指定日                                         | 2022年03月03日     |  |  |  |  |  |  |  |
| 取引名                                           | 0 2月2 2日作成分     |  |  |  |  |  |  |  |
| 依賴者                                           | ワイドテスト5         |  |  |  |  |  |  |  |
| 入金先情報                                         |                 |  |  |  |  |  |  |  |

### スワード」を てください。

示します。

結果を

も可)

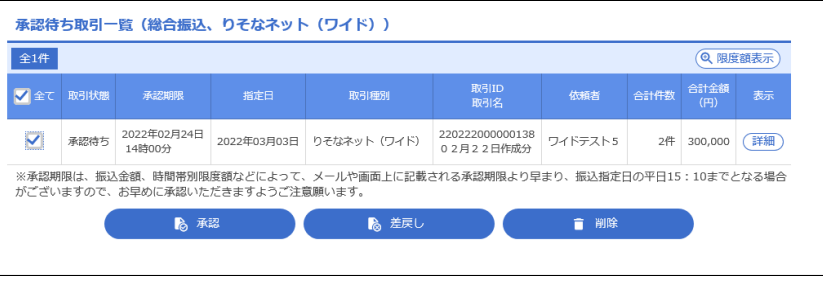

②承認結果が表示されますので承認結果を ご確認ください。

各ボタンの操作 【承認取引一覧へ】 承認取引一覧を表示します。

| 委託者コード   | 0000004005            | 0000004005            |  |  |  |  |
|----------|-----------------------|-----------------------|--|--|--|--|
| 委託者名     | ን/Ի``コ`               | "נ                    |  |  |  |  |
| 入金口座     | 本店営業部(011) 当座 1212739 | 本店営業部(011) 当座 1212739 |  |  |  |  |
| 請求明細內容   |                       |                       |  |  |  |  |
| 件数       | 2件                    |                       |  |  |  |  |
| 引落金額合計   | 300,000円              |                       |  |  |  |  |
|          |                       |                       |  |  |  |  |
| 明細、承認者情報 | 暇が表示されているので           | 確認する                  |  |  |  |  |
| 明細、承認者情報 | 暇が表示されているので           | 確認する                  |  |  |  |  |
| 明細、承認者情報 | 報が表示されているので<br>-      | 確認する                  |  |  |  |  |

## 3 作成中請求データの修正・削除

STEP 3-1 作成中取引を選択

| 作成中 | 取引一覧        |      |             |                               |      |         |    |
|-----|-------------|------|-------------|-------------------------------|------|---------|----|
| 全1件 |             |      |             | Busin                         |      | 心計令術    |    |
| 選択  | 操作期限        | 取引状態 | 引落指定日       | 取引名                           | 合計件数 | (円)     | 操作 |
| 0   | 2022年05月02日 | 保存中  | 2022年03月03日 | 220222000000169<br>0 2月22日作成分 | 2件   | 300,000 | 削除 |

### 作成途中やエラーとなった請求データを 修正、削除できます。

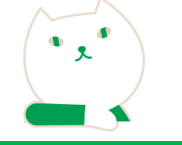

りそなネット(ワイド)トップ画面から「作成中 請求データの修正・削除」ボタンをクリックすると、 作成中取引選択画面が表示されます。 作成中取引一覧より修正を行う取引を選択し 「修正」ボタンをクリックしてください。

※削除する場合は対象の取引の最右列にある 「削除」ボタンをクリックしてください。 作成中取引削除画面が表示されますので 内容を確認のうえ、「削除」ボタンをクリック してください。

### STEP 3-2 内容確認

りそな物産 リソナブツサン りそな銀行(0010) 神戸支店(601)

|                                                  |                                            |                                      | _                |                  |               |         |          | -       |  |
|--------------------------------------------------|--------------------------------------------|--------------------------------------|------------------|------------------|---------------|---------|----------|---------|--|
| りそなネット(ワー                                        | 1F) P9                                     | 谷唯認 1 画面入力                           |                  |                  |               |         | BKZF010  | ~17 (?) |  |
| 入金先情報を入力                                         | 請求先口座指定方                                   | 法を選択 請求先口                            | コ座を選択            | 引落金額を入力          | 内容確認          | 確定      |          |         |  |
| 以下の内容で取引を<br>承認者を確認の上、<br>確定してそのまま承<br>※承認者にご自身を | 確定します。<br>「確定」ボタンを<br>認を行う場合は、<br>選択した場合は、 | 押してください。<br>「確定して承認へ」オ<br>確定してそのまま承認 | マタンを押し<br>Sを行うこと | てください。<br>ができます。 |               |         |          |         |  |
| 取引情報                                             |                                            |                                      |                  |                  |               |         |          |         |  |
| 取引ID                                             |                                            | 220222000000138                      | 122200000138     |                  |               |         |          |         |  |
| 取引種別                                             |                                            | りそなネット(ワイド                           | なネット (ワイド)       |                  |               |         |          |         |  |
| 引落指定日                                            |                                            | 2022年03月22日                          | 22年03月22日        |                  |               |         |          |         |  |
| 取引名                                              |                                            | 0 2月2 2日作成分                          | 02月22日作成分        |                  |               |         |          |         |  |
| 入金先情報                                            | 入金先情報                                      |                                      |                  |                  |               |         |          |         |  |
| 委託者コード                                           |                                            | 0000004005                           | 3000004005       |                  |               |         |          |         |  |
| 委託者名                                             |                                            | ንብኑ" ጋ                               |                  |                  |               |         |          |         |  |
| 入金口座                                             |                                            | 本店営業部(011) 🗎                         | 当座 1212739       | )                |               |         |          |         |  |
|                                                  |                                            |                                      | 🥕 取引・.           | 入金先情報の修正         |               |         |          |         |  |
| 請求明細内容                                           |                                            |                                      |                  |                  |               |         |          |         |  |
| 件数                                               |                                            |                                      | 2                | 件                |               |         |          |         |  |
| 引落金額合計                                           | 引落金額合計 300,000円                            |                                      |                  |                  |               |         |          |         |  |
| 請求明細内容一                                          | ·覧                                         |                                      |                  |                  |               |         |          |         |  |
|                                                  |                                            |                                      |                  | 全2件              |               |         |          |         |  |
|                                                  |                                            |                                      |                  |                  |               | 表示件     | 数: 10件 ▼ | 再表示     |  |
| 登録名<br>預金者名                                      |                                            | 融機関名<br>支店名                          |                  | 口座番号             | 顧客番           | 枵       | 引落金額(    | 円)      |  |
| ミナト商事<br>ミナト シヨウジ                                | みなと銀行(056<br>本店営業部(011                     | 52)<br>L)                            | 普通               | 1234567          | 1234561234560 | 0000001 |          | 120,000 |  |

内容確認「画面入力」画面が表示されます。 承認者を選択し、「確定」または「確定して承認へ」 ボタンをクリックしてください。

### 操作については STEP 2-6 を 参照してください。

### 各ボタンの操作

【取引・入金先情報の修正】 振込元情報修正画面にて、取引・入金先情報を 修正することができます。

#### 【明細の修正】

請求金額入力画面にて明細を修正することができます。

### 【一時保存】

作成日しているデータを一時的に保存できます。

### 【印刷】

印刷用PDFが表示されます。

#### 【確定】

STEP 2-7 確定へ

【確定して承認】

STEP 2-8 承認へ (承認権限がある場合のみ)

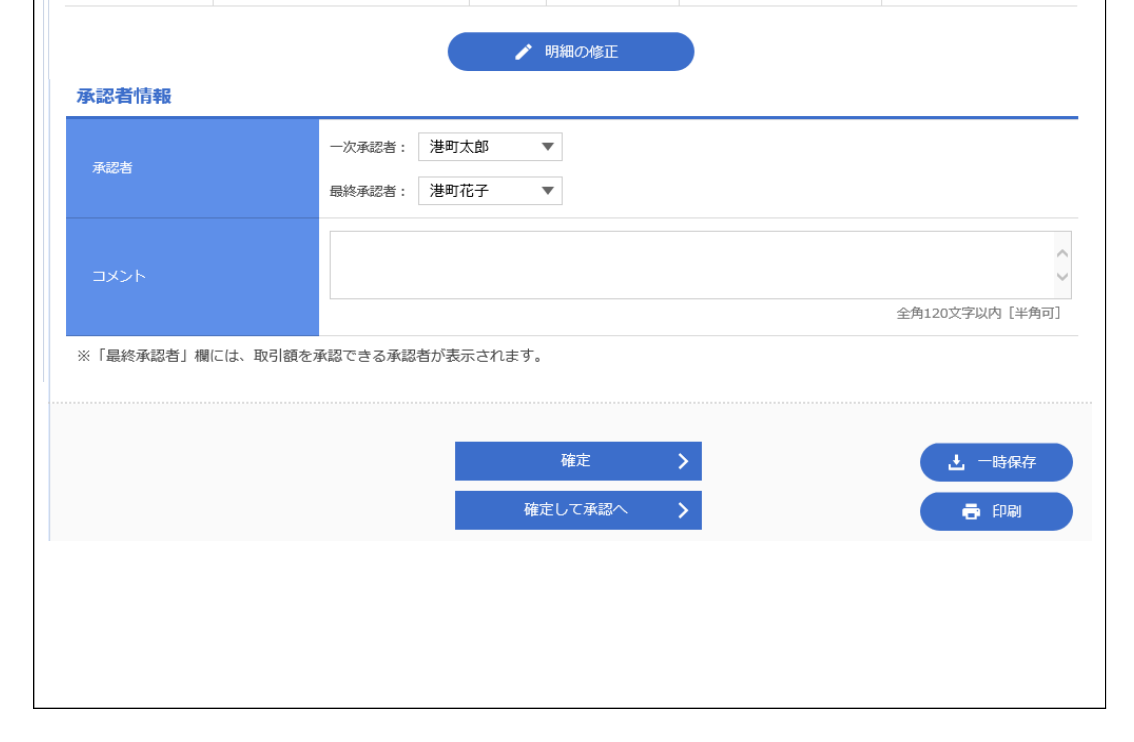

普通

7777777 1234561234560000002

180,000

4 過去の請求データからの作成

### STEP 4-1 過去取引を選択

| りそなネ | ット (ワイド)                         | 過去取引選択                        |         |         | BKZF017 | ヘルプ ?       |  |  |
|------|----------------------------------|-------------------------------|---------|---------|---------|-------------|--|--|
| 再利用す | 再利用する過去取引を選択の上、「再利用」ボタンを押してください。 |                               |         |         |         |             |  |  |
| 過去取  | 過去取引一覧                           |                               |         |         |         |             |  |  |
| 選択   | 引落指定日                            | 取引ID<br>取引名                   | 依頼者     | 承認者     | 合計件数    | 合計金額<br>(円) |  |  |
| 0    | 2022年03月03日                      | 220222000000138<br>0 2月22日作成分 | ワイドテスト5 | ワイドテスト5 | 2件      | 300,000     |  |  |
|      |                                  |                               |         | 7.07    |         |             |  |  |
|      |                                  | く りそなイット (ワイト) メニュ·           | -^      | 冉利用 >   |         |             |  |  |

### 過去の取引を再利用して取引を 開始できます。

りそなネット(ワイド)トップ画面から「過去の 請求データからの作成」ボタンをクリックすると、 過去取引選択画面が表示されます。 過去取引一覧から再利用する過去取引を選択し、 「再利用」ボタンをクリックしてください。

٠, •

### STEP 4-2 内容確認

| <b>モなネット(ワ</b>                                   | イド) 内                                      | 容確認〔画〕                         | 面入力]                                      |                  |                      | BKZF010           | ヘルプ        |  |
|--------------------------------------------------|--------------------------------------------|--------------------------------|-------------------------------------------|------------------|----------------------|-------------------|------------|--|
| 金先情報を入力                                          | 請求先口座指定方                                   | 5法を選択 に                        | <b>请求先口座を</b> 選択                          | > 引落金額を入力        | 内容確認 確定              |                   |            |  |
| ▲ 引落指定日は<br>引落指定日をる                              | 再利用されません<br>ご指定ください。                       | 。<br>[BZBE334021]              |                                           |                  |                      |                   |            |  |
| 以下の内容で取引を<br>承認者を確認の上、<br>確定してそのまま承<br>※承認者にご自身を | 確定します。<br>「確定」ボタンな<br>認を行う場合は、<br>選択した場合は、 | を押してください<br>「確定して承認<br>確定してその言 | <sup>、</sup> 。<br>忍へ」ボタンを押し<br>ミま承認を行うこと; | てください。<br>ができます。 |                      |                   |            |  |
| 取引情報                                             |                                            |                                |                                           |                  |                      |                   |            |  |
| 取引ID                                             | 220222000000176                            |                                |                                           |                  |                      |                   |            |  |
| 取引種別                                             |                                            | りそなネット (ワイド)                   |                                           |                  |                      |                   |            |  |
| 引落指定日                                            |                                            | ー<br>引落指定日を)                   | 入力してください。[8                               | ZBE334020]       |                      |                   |            |  |
| 取引名                                              |                                            | 02月22日                         | 乍成分                                       |                  |                      |                   |            |  |
| 入金先情報                                            |                                            |                                |                                           |                  |                      |                   |            |  |
| 委託者コード                                           |                                            | 0000004005                     |                                           |                  |                      |                   |            |  |
| 委託者名                                             |                                            | ን/ኑ ጋ"                         |                                           |                  |                      |                   |            |  |
| 入金口座                                             |                                            | 本店営業部(0                        | )11) 当座 1212739                           |                  |                      |                   |            |  |
|                                                  |                                            |                                | 🧪 取引・フ                                    | 金先情報の修正          |                      |                   |            |  |
|                                                  |                                            |                                |                                           |                  |                      |                   |            |  |
| 請求明細内容                                           |                                            |                                |                                           |                  |                      |                   |            |  |
| 件数                                               |                                            |                                | 24                                        | ŧ                |                      |                   |            |  |
| 引落金額合計                                           |                                            |                                | 300,000F                                  | 9                |                      |                   |            |  |
| 請求明細内容一                                          | ·覧                                         |                                |                                           |                  |                      |                   |            |  |
|                                                  |                                            |                                |                                           | 全2件              |                      |                   |            |  |
|                                                  |                                            |                                |                                           |                  | 表示件                  | -数: 10件 ▼ (       | 再表示        |  |
| 登録名<br>預金者名                                      |                                            | 記職機関名<br>支店名                   |                                           | 口座番号             | 顧客番号                 | 引落金額(F            | ጝ)         |  |
| ミナト商事<br>け シヨウジ                                  | みなと銀行(05<br>本店営業部(01                       | 62)<br>1)                      | 普通                                        | 1234567          | 12345612345600000001 |                   | 120,000    |  |
| )そな物産<br>リナブリサン                                  | りそな銀行(00<br>神戸支店(601)                      | 10)                            | 普通                                        | 7777777          | 12345612345600000002 |                   | 180,000    |  |
|                                                  |                                            |                                |                                           | 日知の彼丁            |                      |                   |            |  |
| 承認者情報                                            |                                            |                                |                                           | 月細の水参止           |                      |                   |            |  |
|                                                  |                                            | 一次承認者:                         | 港町太郎   ▼                                  | <b>,</b>         |                      |                   |            |  |
| -7.022 def                                       |                                            | 最終承認者:                         | 港町花子                                      | ,                |                      |                   |            |  |
| 承認者                                              |                                            |                                |                                           |                  |                      |                   | ~          |  |
| 承認者                                              |                                            |                                |                                           |                  |                      |                   |            |  |
| 承認者                                              |                                            |                                |                                           |                  |                      |                   | >          |  |
| 承認者                                              |                                            |                                |                                           |                  |                      | 全角120文字以内         | ~<br>[半角可] |  |
| 承認者<br>コメント<br>※「最終承認者」相                         | には、取引額を                                    | 承認できる承認者                       | 当が表示されます。                                 |                  |                      | 全角120文字以内         | ♥[半角可]     |  |
| 承認者<br>コメント<br>※「最終承認者」相                         | 肌には、取引額を対                                  | 東認できる承認者                       | 皆が表示されます。                                 |                  |                      | 全角120文字以内         | ~<br>[半角可] |  |
| 承認者<br>コメント<br>※「最終承認者」相                         | 1には、取引額を)                                  | 東認できる承認者                       | らが表示されます。                                 | · 確定             | >                    | 全角120文字以内<br>止 一時 | [半角可]      |  |
| 承認者<br>コメント<br>※「最終承認者」相                         | (には、取引額を)                                  | 承認できる承認者                       | 着が表示されます。                                 | 確定<br>:して承認へ     | >                    | 全角120文字以内         | 【半角可】      |  |

内容確認「画面入力」画面が表示されます。 承認者を選択し、「確定」または「確定して承認へ」 ボタンをクリックしてください。

### 操作については STEP 2-6 を 参照してください。

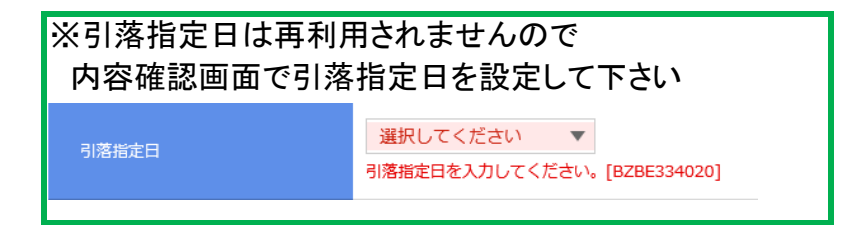

### 各ボタンの操作

#### 【取引・入金先情報の修正】

振込元情報修正画面にて、取引・入金先情報を 修正することができます。

#### 【明細の修正】

請求金額入力画面にて明細を修正することが できます。

### 【一時保存】

作成日しているデータを一時的に保存できます。

#### 【印刷】

印刷用PDFが表示されます。

#### 【確定】

STEP 2-7 確定へ

#### 【確定して承認】

STEP 2-8 承認へ (承認権限がある場合のみ)

## 5 請求ファイルによる新規作成

STEP 5-1 請求ファイルを選択

| りそなネット(ワイド)                      | 新規ファイル受付                                          |                | BKZF101 | ヘルプ 🕜 |   | りそなネ                     | ット(ワイド)ト                      | ップ画面                   | 「から「請求                   | 校ファイル       |
|----------------------------------|---------------------------------------------------|----------------|---------|-------|---|--------------------------|-------------------------------|------------------------|--------------------------|-------------|
| 請求ファイルを選択 内容確認                   | 3 <u>確定</u>                                       |                |         |       |   | による新                     | 「規作成」ボタ                       | ンをクリ                   | ックすると                    | •           |
| 請求ファイルを指定の上、「コ<br>※請求ファイルの明細件数が多 | 7ァイル受付」ボタンを押してください。<br>らい場合、ファイル受付に時間がかかることがあります。 |                |         |       |   | 新成ファ<br>「参照」<br>「CSVフ    | イル受り画面<br>ドタンをクリック<br>ァイル」にて請 | ロル表示<br>クし、「全<br>「求ファイ | されます。<br>:銀ファイル<br>/ルを読み | レ」または<br>込み |
| 請求ファイル                           |                                                   |                |         |       |   | ファイル                     | 形式を選択後                        | 、「ファ・                  | イル受付」                    | ボタンを        |
| ファイル名                            | 必須                                                |                |         |       |   | クリックし                    | してください。                       |                        |                          |             |
| ファイル形式                           | ● 全銀臨規定形式                                         |                |         |       | 6 | 2<br>₹                   | アップロードする                      | るファイルの選択               |                          | ×           |
|                                  | ○ CSV形式                                           |                |         |       | ( | • 🕒 🔹 🕞                  | ワイドネットテスト 🕨                   | ~ C                    | ワイドネットテストの検索             | Q           |
| 取引名                              |                                                   | 全角10文字以内 [半角可] |         |       |   | 整理 ▼ 新しいフォル              | Ŕ-                            |                        |                          |             |
|                                  |                                                   |                |         |       |   | 🚖 お気に入り                  | 名前                            |                        | 更新日時                     | 種类頁         |
|                                  |                                                   |                |         |       |   | ■ ダウンロード                 | 🦳 請求ファイルデータ                   |                        | 2022/02/22 16:07         | テキスト ドキュメ   |
|                                  | く りそなネット (ワイド) メニューヘ                              | ファイル受付 💙       |         |       |   | ■■ テスクトップ<br>3型 最近表示した場所 |                               |                        |                          |             |
|                                  |                                                   |                |         |       |   |                          | <                             | Ш                      |                          | >           |
|                                  |                                                   |                | _       |       |   | 77                       | ァイル名(N): 請求ファイルデータ            | ~                      | すべてのファイル (*.*)           | ~           |

### STEP 5-2 内容確認

| ット (ワイド                                      | *) 内                                     | 容確認[フ:                                | ァイル受                 | [付]              |                                           |                                 | BKZF102   | ヘルプ 🕜   |  |
|----------------------------------------------|------------------------------------------|---------------------------------------|----------------------|------------------|-------------------------------------------|---------------------------------|-----------|---------|--|
| イルを選択 り                                      | 內容確認                                     | 確定                                    |                      |                  |                                           |                                 |           |         |  |
| 請求ファイルの内<br>を確認の上、「硝<br>てそのまま承認を<br>者にご自身を選护 | り容で確定しま<br>確定」ボタンを<br>℃行う場合は、<br>Rした場合は、 | ミす。<br>2押してください<br>「確定して承』<br>確定してそのa | い。<br>恩へ」ボタ<br>まま承認を | ?ンを押して<br>:行うことが | ください。<br>できます。                            |                                 |           |         |  |
| ファイル                                         |                                          |                                       |                      |                  |                                           |                                 |           |         |  |
| れん名                                          |                                          | 請求ファイルデ                               | ータ.txt               |                  |                                           |                                 |           |         |  |
| イル形式                                         |                                          | 全銀協規定形式                               | 全銀協規定形式              |                  |                                           |                                 |           |         |  |
| 青報                                           |                                          |                                       |                      |                  |                                           |                                 |           |         |  |
| D                                            |                                          | -                                     |                      |                  |                                           |                                 |           |         |  |
| 1151                                         |                                          | りそなネット(                               | )そなネット(ワイド)          |                  |                                           |                                 |           |         |  |
| 皆定日                                          |                                          | 2022年03月03                            | 3日                   |                  |                                           |                                 |           |         |  |
|                                              |                                          | 02月22日作                               | 成分                   |                  |                                           |                                 |           |         |  |
| <b>七情報</b>                                   |                                          |                                       |                      |                  |                                           |                                 |           |         |  |
| ビリード                                         |                                          | 0000004005                            |                      |                  |                                           |                                 |           |         |  |
| 皆名                                           |                                          | ንብኑ"ጋ"                                |                      |                  |                                           |                                 |           |         |  |
| 口座                                           |                                          | 本店営業部(0:                              | 11) 当座 1             | 1212739          |                                           |                                 |           |         |  |
| 月細内容                                         |                                          |                                       |                      |                  |                                           |                                 |           |         |  |
|                                              |                                          |                                       |                      | 2件               |                                           |                                 |           |         |  |
| 金額合計                                         |                                          | 300,000円                              |                      |                  |                                           |                                 |           |         |  |
| 旧細内容一管                                       |                                          |                                       |                      |                  |                                           |                                 |           |         |  |
|                                              |                                          |                                       |                      | 41               | ≧2件                                       |                                 |           |         |  |
|                                              |                                          |                                       |                      |                  |                                           | 表示作                             | 井数: 10件 ▼ | 再表示     |  |
| 登録名<br>1註者名                                  |                                          | 融機関名<br>支店名                           |                      |                  | 口座番号                                      | 顧客番号                            | 引落金額      | (円)     |  |
| 事 み<br>が 本                                   | がなと銀行(056<br>5店営業部(011                   | 62)<br>1)                             |                      | 普通               | 1234567                                   | 12345612345600000001            |           | 120,000 |  |
| )産<br>り<br>対<br>神                            | )そな銀行(00:<br> 「一支店(601)                  | 10)                                   |                      | 普通               | 7777777                                   | 12345612345600000002            |           | 180,000 |  |
|                                              |                                          |                                       |                      | ▶ 明              | 細の修正                                      |                                 |           |         |  |
| 皆情報                                          |                                          |                                       |                      |                  |                                           |                                 |           |         |  |
|                                              |                                          | 一次承認者:                                | 港町太郎                 | 5 💌              |                                           |                                 |           |         |  |
| Ξ                                            |                                          | 最終承認者:                                | 港町花子                 | • •              |                                           |                                 |           |         |  |
|                                              |                                          |                                       |                      |                  |                                           |                                 |           | ^       |  |
|                                              |                                          |                                       |                      |                  |                                           |                                 |           |         |  |
| 認者」欄には、P                                     | 取引額を承認で                                  | できる承認者が                               | 表示されま                | ∈す。              |                                           |                                 | 王用120义子以P | ⊻ [干用叩] |  |
|                                              |                                          |                                       |                      |                  |                                           |                                 |           |         |  |
|                                              |                                          |                                       |                      |                  |                                           | 確定 <b>&gt;</b>                  | ē         | 印刷      |  |
|                                              |                                          | <                                     | 戻る                   |                  | 確立                                        | ·<br>·<br>·<br>·<br>·<br>·<br>· |           |         |  |
|                                              |                                          | <                                     | 戻る                   |                  | ]<br>———————————————————————————————————— | 確定 ><br>:して承認へ >                |           | ē       |  |

内容確認「画面入力」画面が表示されます。 承認者を選択し、「確定」または「確定して承認へ」 ボタンをクリックしてください。

• . •

開く(O) キャンセル

### 操作については STEP 2-6 を 参照してください。

#### 各ボタンの操作

請求ファイル(全銀・CSVファイル)の

指定により取引を開始できます。

【取引・入金先情報の修正】 振込元情報修正画面にて、取引・入金先情報を 修正することができます。

#### 【明細の修正】

請求金額入力画面にて明細を修正することができます。

#### 【一時保存】

作成日しているデータを一時的に保存できます。

### 【印刷】

印刷用PDFが表示されます。

### 【確定】

STEP 2-7 確定へ

- 【確定して承認】
  - STEP 2-8 (承認権限がある場合のみ)

※確定処理そのものは同じですが

#### 下記のように画面表示されます

| りそなネット(ワイド) 確     | 定結果[ファイル受付]            |  |  |  |  |  |
|-------------------|------------------------|--|--|--|--|--|
| 請求ファイルを選択 内容確認    | 確定                     |  |  |  |  |  |
| 以下の請求ファイルの内容で確定しま | ました。                   |  |  |  |  |  |
| 受付ファイル            |                        |  |  |  |  |  |
| ファイル名             | 請求ファイルデータ.txt          |  |  |  |  |  |
| ファイル形式            | 全銀協規定形式                |  |  |  |  |  |
| 取引情報              |                        |  |  |  |  |  |
| 取引ID              | 220324000000016        |  |  |  |  |  |
| 明細、件数、金額か         | 明細、件数、金額が表示されているので確認する |  |  |  |  |  |
|                   |                        |  |  |  |  |  |

## 6 作成中請求ファイルの再送・削除

### STEP 6-1 作成中ファイルを選択

りそなネット(ワイド) BKZF104 ヘルプ ? 作成中ファイル選択 りそなネット(ワイド)トップ画面から「作成中 請求ファイルの再送・削除」ボタンをクリックすると、 対象のファイルを指定の上、「再送」ボタンを押してください。 作成中ファイルー覧が表示されます。 再送ファイルを選択し、「再送」ボタンを 作成中ファイル一覧 クリックしてください。 全1件 合計金額 (円) ※削除する場合は対象の取引の最右列にある 2022年05月02日 () エラー 2022年03月03日 220222000000183 02月22日作成分 9件 823,091 削除 「削除」ボタンをクリックしてください。 作成中取引削除画面が表示されますので 内容を確認のうえ、「削除」ボタンをクリック くりそなネット (ワイド) メニューヘ してください。

### STEP 6-2 再送ファイルの受付

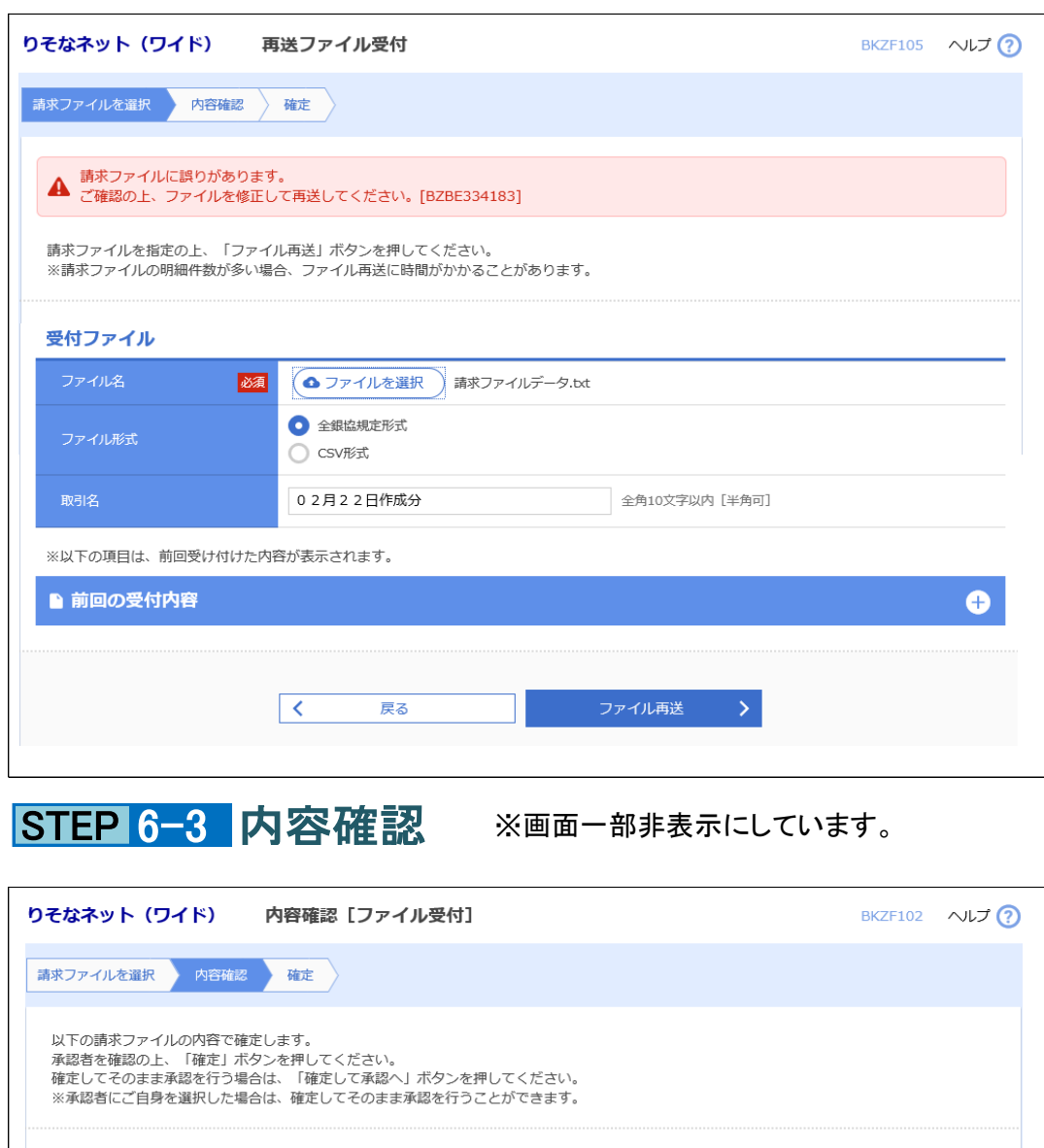

## 受付ファイル 請求ファイルデータ.txt 全銀協規定形式

再送ファイルの受付画面が表示されます。 再送ファイルを確認し、ファイル形式を選択のうえ 「ファイル再送」ボタンをクリックしてください。

۰, ۰

※前回のエラーメッセージは無視してください。

\_\_\_\_\_

再送・削除できます。

作成途中やエラーとなった請求ファイルを

請求ファイルに誤りがあります。 A ご確認の上、ファイルを修正して再送してください。

操作については **STEP 2-6**を 参照してください。

※各ボタンの説明は省略致します。

| 件数           |                 | :       | 2件     |         |     |            |       |
|--------------|-----------------|---------|--------|---------|-----|------------|-------|
| 引落金額合計       |                 | 300,000 | 0円     |         |     |            |       |
| 請求明細内容一覧     |                 |         |        |         |     |            |       |
|              |                 |         | 全2件    |         |     |            |       |
|              |                 |         |        |         | 表   | 示件数: 10件 、 | ▼ 再表示 |
| 承認者情報        |                 |         |        |         |     |            |       |
| 承認者          | 一次承認者: 港        | 町太郎     | ▼<br>- |         |     |            |       |
|              | 最終承認者: <b>港</b> | 可16丁    | •      |         |     |            |       |
| 「承認者」欄には、取引額 | を承認できる承認者が表示。   | されます。   |        |         |     |            |       |
|              |                 |         |        |         |     |            |       |
|              | く 戻る            | 5       |        | 確定      | >   | ē          | 印刷    |
|              | L               |         |        | 確定して承認へ | × . |            |       |

10 / 20

7 請求先の管理

STEP 7-1 請求先の登録/変更/削除

| りそなネット(ワイド)                                        | 請求先新規登録・変更・削                                                | 除                                          |                  | BKFK002              | ヘルプ 🕜 | りそなネット(ワイド)トップ画面から                                        |
|----------------------------------------------------|-------------------------------------------------------------|--------------------------------------------|------------------|----------------------|-------|-----------------------------------------------------------|
| 請求先の新規登録                                           |                                                             |                                            |                  |                      |       | 「請求先の登録追加・変更」ボタンを                                         |
| 請求先の新規登録を行う場合は                                     | 、「新規登録」ボタンを押してくださ                                           | さい。                                        |                  |                      |       | りりりりりすると、請求元利税登録・変更・<br>削除画面が表示されます。<br>絞りこみ条件を設定することで表示を |
| 請求先の変更・削除                                          |                                                             |                                            |                  |                      |       | 変更することができます。                                              |
| Q 変更・削除する請求労                                       | も口座の絞り込み                                                    |                                            |                  |                      | Θ     |                                                           |
| 絞り込み条件を入力の上、「絞<br>条件を複数入力した場合、すべ                   | 5り込み」ボタンを押してください。<br>こての条件を満たす請求先を一覧で表示                     | えします。                                      |                  |                      |       |                                                           |
| 金融機関名                                              |                                                             |                                            |                  |                      |       | 各ボタンの操作                                                   |
| 支店名                                                |                                                             |                                            |                  |                      |       | 【新規登録】                                                    |
| 科目 口座番号                                            | •                                                           | 半角数字7桁以                                    | 内                |                      |       | 請求先の新規登録が行えます。                                            |
| 預金者名                                               |                                                             |                                            |                  | 半角30文字以内             |       | 保作はSTEP 2-4 を参照してくたさい。                                    |
| 登録名                                                |                                                             |                                            |                  | 全角30文字以内             | [半角可] |                                                           |
| 顧客番号                                               |                                                             |                                            | 半角20文字以内         |                      |       | 一見からナエックした請水光の豆球内谷を<br>変面することができます。                       |
| グループ名                                              | 01 3日請求 🔻                                                   | )1 3口請求                                    |                  |                      |       |                                                           |
| 利用可否                                               | <b>•</b>                                                    | 02 22日請求<br>03 27日請求                       |                  |                      |       | し、「門际」   一覧からチェックした請求先を削除できます。                            |
| 更新日                                                | <b>•</b>                                                    | )4 サンプル請求 1<br>)5 サンプル請求2<br>)6 サンプル請求3    |                  |                      |       |                                                           |
|                                                    |                                                             | <b>Q</b> 絞り込み                              | $\supset$        |                      |       | 印刷用PDFが表示されます。                                            |
| ※将来利用できなくなる請求先<br>※利用できなくなった請求先を                   | を絞り込む場合は、「利用可否」欄で<br>絞り込む場合は、「利用可否」欄で"                      | ご"経過期間中"を選択してく<br>店舗なし"を選択してく              | 、てください。<br>.ださい。 |                      |       | 「有物理切削除へ」                                                 |
| ※「更新日」欄を指定9ること<br>請求先の削除を行う場合は、対<br>請求先の変更を行う場合は、対 | 2、指定されに日に「追加」または変<br>象の請求先を選択の上、「削除」ボダ<br>象の請求先を選択の上、「変更」ボダ | 更っした請求光を検案 9<br>アンを押してください。<br>アンを押してください。 | ることかできます。        |                      |       | 下記の画面が表示されチェックボックスから                                      |
|                                                    |                                                             | 全3件                                        |                  |                      |       | 後致の請水光を迭状してまとめて<br>   除すスニレができます                          |
|                                                    | 並び順: 顧客番号                                                   |                                            | ▼ 昇順             | ▼ 表示件数: 10件 ▼        | 再表示   | 門际りることができより。                                              |
| 選択 登録名<br>選択 預金者名                                  | 金融機関名<br>支店名                                                | 科目                                         | 口座番号             | 顧客番号                 | 表示    |                                                           |
| <ul> <li>りそな物産<br/>リソナフ<sup>*</sup> ッサン</li> </ul> | りそな銀行(0010)<br>神戸支店(601)                                    | 普通                                         | 7777777          | 12345612345600000002 | 詳細    |                                                           |
| 明石観光<br>アカシカンコウ                                    | みなと銀行(0562)<br>明石支店(084)                                    | 普通                                         | 6565656          | 1234561234560000008  | 詳細    |                                                           |
| ● 難波商会<br>ナンパ*ショウカイ                                | りそな銀行(0010)<br>吹田支店(201)                                    | 普通                                         | 2255335          | 12345612345600000010 | 詳細    |                                                           |
|                                                    | 膏 削除                                                        |                                            | ▶ 変更             | ō                    | 印刷    |                                                           |
| 清史先の選択削除                                           |                                                             |                                            |                  |                      |       |                                                           |
| 複数の請求先の削除を行う場合                                     | は、「複数選択削除へ」ボタンを押し                                           | ってください。                                    |                  |                      |       |                                                           |
|                                                    | ī                                                           | 複数選択削除へ                                    |                  |                      |       |                                                           |
|                                                    |                                                             |                                            |                  |                      |       |                                                           |
|                                                    | く りそなネッ                                                     | ר ב <u>רא</u> (ארס)                        | ~                |                      |       |                                                           |
|                                                    |                                                             |                                            |                  |                      |       |                                                           |

\_\_\_\_\_

請求先の新規登録や、登録請求先の変更、

削除ができます。

\_\_\_\_\_

• •

STEP 7-2 請求先複数選択削除一覧

| りそなネ       | ット (ワイド)                       | 請求先複数選択削除一覧              |     |         | BKFK008                | ヘルプ ? |  |  |  |  |  |  |
|------------|--------------------------------|--------------------------|-----|---------|------------------------|-------|--|--|--|--|--|--|
| 請求先を複      | <b>県実先を複数選択 削除内容を確認 削除完了</b>   |                          |     |         |                        |       |  |  |  |  |  |  |
| 削除する       | 削除する請求先を選択の上、「削除」ボタンを押してください。  |                          |     |         |                        |       |  |  |  |  |  |  |
| 登録詞        | <b>请求先一</b> 覧                  |                          |     |         |                        |       |  |  |  |  |  |  |
|            |                                |                          | 全3件 |         |                        |       |  |  |  |  |  |  |
|            |                                | 並び順: 顧客番号                |     | ▼ 昇順    | [▼ 表示件数: 10件 ▼         | 再表示   |  |  |  |  |  |  |
| <u></u> 全て | 登録名<br>預金者名                    | 金融機関名<br>支店名             | 科目  | 口座番号    | 顧客番号                   | 表示    |  |  |  |  |  |  |
|            | りそな物産<br>リソナブツサン               | りそな銀行(0010)<br>神戸支店(601) | 普通  | 7777777 | 7 1234561234560000002  | 詳細    |  |  |  |  |  |  |
|            | 明石観光<br>アカシカンコウ                | みなと銀行(0562)<br>明石支店(084) | 普通  | 6565656 | 1234561234560000008    | 詳細    |  |  |  |  |  |  |
| ~          | 難波商会<br>ナンパ <sup>®</sup> シヨウカイ | りそな銀行(0010)<br>吹田支店(201) | 普通  | 2255335 | 5 12345612345600000010 | 詳細    |  |  |  |  |  |  |
|            |                                |                          |     |         |                        |       |  |  |  |  |  |  |
|            |                                | く 戻る                     |     | 削除      | >                      |       |  |  |  |  |  |  |
|            |                                |                          |     |         |                        |       |  |  |  |  |  |  |

11 / 20

8 請求先のグループ管理/ファイル登録

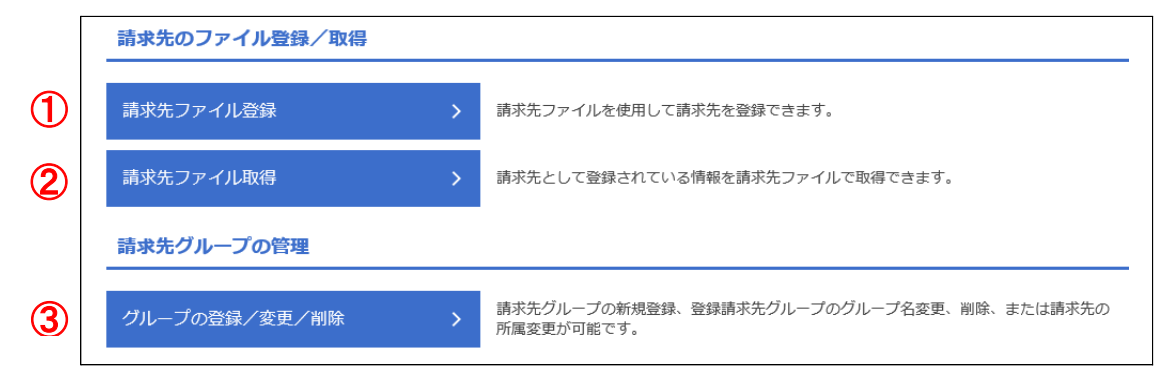

STEP 8-1 請求先ファイル登録

| りそなネット(ワイド) フ                         | リアイル登録                                                                | BKFK020 | ヘルプ 🕜 |
|---------------------------------------|-----------------------------------------------------------------------|---------|-------|
| 請求先ファイルを入力 ファイル内容                     | 容在確認 登録完了                                                             |         |       |
| ファイル名を指定の上、「ファイル<br>登録方法で「全請求先を削除し追加」 | 登録」ボタンを押してください。<br>」ラジオボタンを選択した場合は、既に登録されている請求先はすべて削除されます。            |         |       |
| 登録ファイル情報                              |                                                                       |         |       |
| ファイル名 必須                              | ▲ ファイルを選択 登録データ.txt                                                   |         |       |
| ファイル形式                                | <ul> <li>全銀協規定形式</li> <li>CSV形式</li> </ul>                            |         |       |
| 登録方法                                  | <ul> <li>○ 追加のみ</li> <li>● 全講求先を削除し追加</li> </ul>                      |         |       |
| 登録引落金額<br>(全銀臨規定形式のみ)                 | ✓ すべての講求先に引落金額を登録                                                     |         |       |
| 所属グループ<br>(全銀磁現注形式のみ)                 | <ul> <li>✓ 01 3日請求</li> <li>○ 02 22日請求</li> <li>○ 03 27日請求</li> </ul> |         |       |
|                                       | く 戻る ファイル登録 >                                                         |         |       |

### STEP 8-2 ファイル登録確認

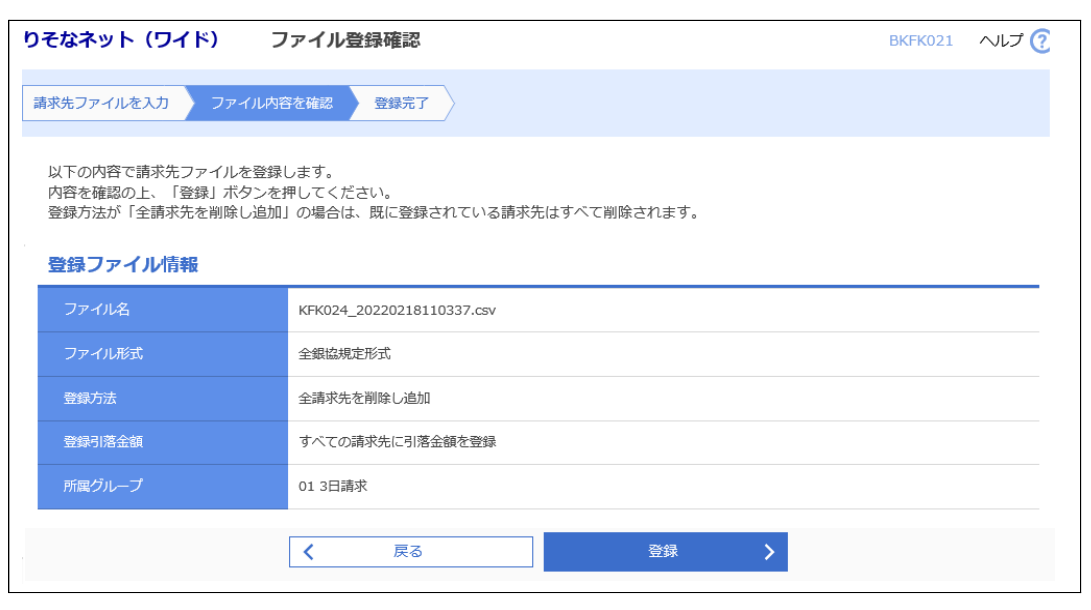

りそなネット(ワイド)トップ画面から 「請求先のグループ管理/ファイル登録」ボタンを クリックすると、請求先のファイル登録/取得と 請求先のグループの管理画面が表示されます。

| ①請求先ファイル登録     | STEP | 8-1 |
|----------------|------|-----|
| ②請求先ファイル取得     | STEP | 8-4 |
| ③グループの登録/変更/削除 | STEP | 8-5 |

ファイル登録画面が表示されます。 「全銀ファイル」または「CSVファイル」にて 請求先ファイルを読込み「ファイル登録」 ボタンをクリックして下さい。

# ・クリックでダイアログ表示されますので 対象ファイルを選択して処理してください。

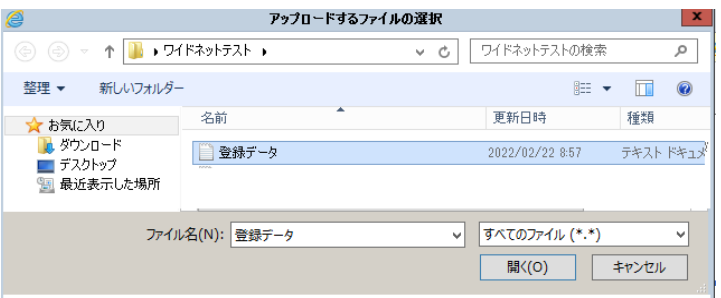

■ 登録方法を「全請求先を削除し追加」を選ぶと
 既存の請求先はすべて削除されますのでご注意ください。
 ■ 登録引落金額が不要な場合はチェックを入れないで下さい

ファイル登録確認画面が表示されます。

内容を確認して「登録」ボタンを クリックして下さい。

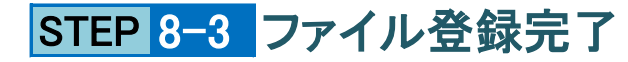

| りそなネット(ワイド)      | ファイル登録完了        | BKFK022 へルプ 🥐 | ファイル登録完了確認画面が表示されます。       |
|------------------|-----------------|---------------|----------------------------|
| 請求先ファイルを入力 ファイル内 | 容を確認 登録完了       |               |                            |
| 以下の内容で請求先ファイルを登録 | しました。           |               | 登録件数が表示されます                |
| 登録ファイル情報         |                 |               | 確認のため請求先一覧(P12) STEP 2-1 で |
| ファイル名            | 登録データ.bxt       |               | 登録内容を確認してください。             |
| ファイル形式           | 全銀協規定形式         |               |                            |
| 登録方法             | 全請求先を削除し追加      |               |                            |
| 登録引落金額           | すべての請求先に引落金額を登録 |               |                            |
| 所属グループ           | 01 3日請求         |               |                            |
| 登録件数             | 9件              |               |                            |
|                  | く         ホームへ  |               |                            |
|                  |                 |               |                            |

## STEP 8-4 請求先ファイル取得

| りそなネット(ワイド)              | ファイル取得                                            | BKFK024                                             | ヘルプ 🕜        | 「ファイル                    | 取得」ボタン                           | をクリックす            | ると請求      | 先情    | 眼を |
|--------------------------|---------------------------------------------------|-----------------------------------------------------|--------------|--------------------------|----------------------------------|-------------------|-----------|-------|----|
| 以下の請求先情報を確認の上、           | 「ファイル取得」ボタンを押してください。                              |                                                     |              | │CSVファイ<br>│名前を付         | 「ル形式で耳けて保存を                      | 又得できます<br>クリックする。 | د<br>لح   |       |    |
| 請求先情報                    | att                                               |                                                     |              | ダイアロク<br>ファイル名           | ブ表示されま<br>らを付けて低                 | ますので<br>R存してくださ   | とい。       |       |    |
| 現住の登録件数                  | 314                                               |                                                     |              | 2                        |                                  | 名前を付けて保存          |           |       | ×  |
|                          | ● ファイル取得                                          |                                                     |              | (a)                      | デスクトップ                           | × ¢               | デスクトップの検索 |       | ٩  |
|                          |                                                   |                                                     |              | 整理 ▼ 新しいフォ               | tルダー                             |                   |           | 8≕ ◄  |    |
| bizsol.anser.ne.jp から KF | K024 20220401180302.csv (637 パイト) を開くか、または保存しますか? |                                                     | ×            | ☆ お気に入り<br>◎ がか・ロード      | 名前                               |                   |           | サイズ   | Ê  |
|                          | -                                                 | ファイルを開く(り) 保存(S) ▼ キ                                | ヤンセル(C)      |                          | ۲.                               | ш                 | _         |       | >  |
|                          |                                                   | (保存(S)                                              |              | ファイル名(N):<br>ファイルの種類(T): | KFK024_2022040118030<br>CSV ファイル | 12                |           |       | ~  |
| bizsol.anser.ne.jp       | K024_20220401180302.csv (637 バイト) を開くか、または保存しますか? | 名前を付けて保存(A)         4           保存して開く(O)         4 | ×<br>マンセル(C) | 🍝 フォルダーの非表示              |                                  |                   | 保存(S)     | キャンセル |    |

## STEP 8-5 請求先グループの登録/変更/削除

| りそなネット(ワイド) グループ一覧                                                                                                    | BKFK011 ヘルプ ⑦ 請求先グループー覧が表示されます。                                |
|----------------------------------------------------------------------------------------------------|----------------------------------------------------------------|
| グループの新規登録                                                                                                    | 各ボタンの操作                                                        |
| 請求先グループを新規に作成する場合は、「新規登録」ボタンを押してください。                                                                                                    | 【新規登録】<br>グループの新規登録が行えます。<br>番号は01~20までで自動的に採番します。             |
| グループの変更・削除・所属変更                                                                                                    | 【グル―プ削除】                                                       |
| 請求先グループの削除を行う場合は、対象の請求先グループを選択の上、「グループ削除」ボタンを押してくださ<br>請求先グループ名の変更を行う場合は、対象の請求先グループを選択の上、「グループ名変更」ボタンを押してく<br>請求先グループに所属させる請求先の変更を行う場合は、対象の請求先グループを選択の上、「請求先の所属変更 | さい。<br>ください。<br>更」ボタンを押してください。                                 |
| 登録されているグループ 01 3日請求<br>02 22日請求<br>03 27日請求                                                                                                    | 【グループ名変更】<br>チェックしたグループ名を変更できます。                               |
| 膏 グループ剤除                                                                                                    | <sup>tの所属変更</sup> 【請求先の所属変更】 STEP 8-6 へ<br>チェックしたグループに一括で設定できま |

## STEP 8-6 請求先の所属変更

|                                                                                               |                       | 7                                                          |
|-----------------------------------------------------------------------------------------------|-----------------------|------------------------------------------------------------|
| そなネット(ワイド) 請求先グループ内容変更                                                                        | BKFK017 ヘルプ 🧿         | 請求先グループ内容変更画面が表示されま <sup>-</sup>                           |
| グループを選択 グループ情報を変更 変更内容を確認 変更完了                                                                |                       | 選択したグループへの登録、解除は                                           |
| 「02 22日請求」グループに含める請求先を選択の上、「変更」ボタンを押してください。<br>現在の請求先グループに所属する請求先は、チェックボックスにチェックした状態で表示します。チェ | ックを外すと請求先グループから解除します。 | テェックホックスで設定します。<br>  現在所属している先は既にチェックボックスカ<br>  ONになっています。 |
| 所属請求先一覧                                                                                       |                       | チェックボックスを指定して「変更」クリックしま                                    |
| Q 変更する請求先情報の絞り込み                                                                              | •                     |                                                            |
| 現在「 <b>02 22日請求」</b> グループの登録内容を編集中                                                            |                       |                                                            |
| 全3件                                                                                           |                       |                                                            |
|                                                                                               |                       |                                                            |

|  | <u></u> 全て | 所属グループ | 登録名<br>預金者名       | 金融機関名<br>支店名             |                  | 口座番号    | 顧客番号                 | 表示   |
|--|------------|--------|-------------------|--------------------------|------------------|---------|----------------------|------|
|  |            | 01     | りそな物産<br>リソナブツサン  | りそな銀行(0010)<br>神戸支店(601) | 普通               | 7777777 | 12345612345600000002 | 詳細   |
|  |            | 03,    | 明石観光<br>アカシカンコウ   | みなと銀行(0562)<br>明石支店(084) | 普通               | 6565656 | 1234561234560000008  | (詳細) |
|  |            | 02,03, | 難波商会<br>ナンバッショウカイ | りそな銀行(0010)<br>吹田支店(201) | 普通               | 2255335 | 12345612345600000010 | (詳細) |
|  |            |        |                   |                          |                  |         |                      |      |
|  |            |        | <                 | 戻る                       | ş                | E更      | >                    |      |
|  |            |        | <                 | 戻る                       | <u>ज</u> ूर<br>1 | 更       | >                    |      |

| 全て | 所属グループ<br>の 確認 | 登録名<br>預金者名      | 金融機関名<br>支店名             |    | 口座番号    | 顧客番号                 |    |
|----|----------------|------------------|--------------------------|----|---------|----------------------|----|
|    | 01             | りそな物産<br>リソナブツサン | りそな銀行(0010)<br>神戸支店(601) | 普通 | 7777777 | 12345612345600000002 | 詳細 |
|    | 03             | 明石観光<br>アカシカンコウ  | みなと銀行(0562)<br>明石支店(084) | 普通 | 6565656 | 1234561234560000008  | 詳細 |
|    | 02,03,         | 難波商会<br>ナンパシヨウカイ | りそな銀行(0010)<br>吹田支店(201) | 普通 | 2255335 | 12345612345600000010 | 詳細 |

13 / 20

## STEP 8-7 請求先グループ内容変更

| <b>りそなネッ</b><br>グループをi | <ul> <li>・ト (ワイド) 計</li> <li></li></ul> | 事求先グルーフ<br>更 変更内容を | " <b>内容変更確認</b><br>確認 変更完了 |    |         | BKFK018              | ~IJ 🕜 | 請求先グループ情報変更内容確認画面が<br>表示されます。        |
|------------------------|-----------------------------------------|--------------------|----------------------------|----|---------|----------------------|-------|--------------------------------------|
| 以下の内<br>内容を確           | 容で請求先グループ情報を<br>認の上、「実行」ボタンを            | 変更します。<br>押してください。 |                            |    |         |                      |       | 内容が正しければ<br> 「実行」ボタンをクリックしてください。<br> |
| 所属請<br>「02 22          | <b>求先一覧</b><br>日請求」 グループの登録内            | 奋                  | 全2件                        |    |         | 表示在数 10件 💌           | 雨表示)  |                                      |
| 変更内容                   | 変更後所属グループ<br>② 確認                       | 登録名<br>預金者名        | 金融機関名<br>文店名               | 科目 | 口座番号    | 顧客番号                 | 表示    |                                      |
| 追加                     | 02,03,                                  | 明石観光<br>アカシカンコウ    | みなと銀行(0562)<br>明石支店(084)   | 普通 | 6565656 | 12345612345600000008 | 詳細    |                                      |
| 解除                     | 03,                                     | 難波商会<br>ナンバシヨウカイ   | りそな銀行(0010)<br>吹田支店(201)   | 普通 | 2255335 | 12345612345600000010 | 詳細    |                                      |
|                        |                                         | < 1                | ₹3                         | 実  | Ŧ       | >                    |       |                                      |

### STEP 8-8 請求先グループ内容変更完了

| ブループをテ                  | ループを選択 グループ情報を変更 変更内容を確認 変更完了 |                  |                          |                  |         |                      |
|-------------------------|-------------------------------|------------------|--------------------------|------------------|---------|----------------------|
| 以下の内容で請求先グループ情報を変更しました。 |                               |                  |                          |                  |         |                      |
| 所属請                     | 求先一覧                          |                  |                          |                  |         |                      |
| Г <b>02 2</b> 2         | :日請求」 グループの登録内容               |                  | 全2件                      |                  |         |                      |
|                         |                               |                  |                          |                  | 表示(     | 件数: 10件 🔻 再表示        |
| 変更内容                    | 変更後所属グループ                     | 登録名<br>預金者名      | 金融機関名<br>支店名             |                  | 口座番号    | 顧客番号                 |
| 追加                      | 02,03,                        | 明石観光<br>アカシカンコウ  | みなと銀行(0562)<br>明石支店(084) | 普通               | 6565656 | 1234561234560000008  |
| 解除                      | 03                            | 難波商会<br>ナンバシヨウカイ | りそな銀行(0010)<br>吹田支店(201) | 普通               | 2255335 | 12345612345600000010 |
|                         |                               |                  |                          |                  |         |                      |
|                         |                               |                  |                          |                  |         |                      |
|                         | く ホー                          | 12 I             | < □座振替先管理メニューへ           | II <b>&lt;</b> - | グループ一覧へ |                      |

請求先グループ情報変更内容完了画面が 表示されます。

確認のため請求先一覧 STEP 7-1 で 登録内容を確認してください。

9 請求データの取引状況照会

### STEP 9-1 取引を選択

| )そなネッ        | そなネット(ワイド)         取引一覧(データ伝送)         BTJS020         ヘルブ (?)                            |              |                    |                                |         |         |      |             |
|--------------|-------------------------------------------------------------------------------------------|--------------|--------------------|--------------------------------|---------|---------|------|-------------|
| 取引を選択        | 別を選択 照会結果                                                                                 |              |                    |                                |         |         |      |             |
| 取引の詳<br>取引履歴 | 取引の詳細情報を照会する場合は、対象の取引を選択の上、「照会」ボタンを押してください。<br>取引履歴を照会する場合は、対象の取引を選択の上、「履歴照会」ボタンを押してください。 |              |                    |                                |         |         |      |             |
| Q 照会         | する取引の                                                                                     | の絞り込み        |                    |                                |         |         |      | Ŧ           |
| 取引一          | 覧                                                                                         |              |                    |                                |         |         |      |             |
| 選択           | 取引状態                                                                                      | 操作日          | 引落指定日              | 取引ID<br>取引名                    | 依頼者     | 承認者     | 合計件数 | 合計金額<br>(円) |
| 0            | () エラー                                                                                    | 2022年02月22日  | 2022年03月03日        | 220222000000183<br>0 2月2 2日作成分 | ワイドテスト5 | ワイドテスト5 | 9件   | 823,091     |
| 0            | 承認済み                                                                                      | 2022年02月22日  | 2022年03月03日        | 220222000000138<br>0 2月2 2日作成分 | ワイドテスト5 | ワイドテスト5 | 2件   | 300,000     |
|              |                                                                                           |              |                    |                                |         |         |      |             |
|              |                                                                                           | 1 hZta       | <b>ネット (ロノド) メ</b> |                                | 照会      | >       |      |             |
|              |                                                                                           | <b>C</b> 984 | א ליודעו יועיז.    |                                | 履歷照会    | >       |      |             |

### りそなネット(ワイド)トップ画面から「請求 データの取引状況照会」ボタンをクリックすると、 取引一覧(データ伝送)画面が表示されます。 取引一覧から照会する取引を選択し 「照会」ボタンをクリックしてください。

• \*

「履歴照会」ボタンをクリックすると 取引履歴の照会ができます。

過去に行った取引の状況を照会できます。

### STEP 9-2 照会結果

| そなネット (ワイド)            | ) 取引状況照会結果            |            |           |      | BTJS024       | ~15 |
|------------------------|-----------------------|------------|-----------|------|---------------|-----|
|                        |                       |            |           |      |               |     |
| 双引を選択 照会結果             |                       |            |           |      |               |     |
|                        |                       |            |           |      |               |     |
| こ指定の取引の照会結果ファイルを取得する場合 | です。<br>は、ファイル形式を選択の上、 | 「ファイル取得    | 」ボタンを押してく | ださい。 |               |     |
|                        |                       |            |           |      |               |     |
| 取引情報                   |                       |            |           |      |               |     |
| 取引状態                   | 承認済み                  |            |           |      |               |     |
| 操作日                    | 2022年02月22日           |            |           |      |               |     |
| 取引ID                   | 22022200000138        | 3          |           |      |               |     |
| 取引和助                   | りそなネット(ワイ             | ド)         |           |      |               |     |
| 引落指定日                  | 2022年03月03日           |            |           |      |               |     |
| 取引名                    | 0 2 月 2 2 日作成分        |            |           |      |               |     |
| 依賴者                    | ワイドテスト5               |            |           |      |               |     |
| 口会化档款                  |                       |            |           |      |               |     |
| 人金尤情報                  |                       |            |           |      |               |     |
| 委託者コート                 | 0000004005            |            |           |      |               |     |
| 委託者名                   | ንብኑ" ጋ"               |            |           |      |               |     |
| 入金口座                   | 本店営業部(011)            | 当座 1212739 |           |      |               |     |
| 請求明細内容                 |                       |            |           |      |               |     |
| 件数                     |                       | 2          | 件         |      |               |     |
| 引落余額合計                 | 300.000円              |            |           |      |               |     |
|                        |                       | ,000       | -         |      |               |     |
| 請求明細内容一覧               |                       |            |           |      |               |     |
|                        |                       |            | 全2件       |      |               |     |
|                        |                       |            |           | 表    | 辰示件数: 10件 ▼ ( | 再表示 |
| 登録名                    | 金融機関名                 |            | 口座番号      | 顧客番号 | 引落全領 (1       |     |

### 取引状況照会結果画面が表示されますので 照会結果をご確認ください。

各ボタンの操作

【ファイル取得】 選択した「ファイル形式」でデータを取得できます。

#### 下記メッセージが表示されたら「保存」の▼をクリック

| .bizsol.anser.ne.jp | 222161859.txt (610 ) | (「イト)を開くか、また | は保存しますか? |
|---------------------|----------------------|--------------|----------|
|                     | ファイルを開く(O)           | 保存(S) ▼      | キャンセル(C) |
| 名前を付けて保存を選          | <b></b><br>星<br>択    |              |          |

| .bizsol.anser.ne.jp | 保存(S)       |
|---------------------|-------------|
| ファイルを聞く(O)          | 名前を付けて保存(A) |
|                     | 保存して開く(0)   |
|                     |             |

#### ファイル保存のダイアログが開くのでファイル名を変更して フォルダを確認して「保存」をクリック

| 2            |              |            | 名前を付けて保存 | :   |                  |      | x      |
|--------------|--------------|------------|----------|-----|------------------|------|--------|
|              | 🕆 퉬 🕫 🖓      | (ドネットテスト 🕨 |          | ~ ¢ | ワイドネットテストの検索     | Ŕ    | ,o     |
| 整理 ▼         | 新しいフォルダー     | -          |          |     |                  |      | (?)    |
| 👌 お気に)       | λŋ           | 名前         | <b>^</b> |     | 更新日時             | 種类頁  |        |
| 〕〕。<br>■ デスク | /ロード<br>パトップ | 🕌 印刷見本     |          |     | 2022/02/22 13:22 | ファイル | , フォルダ |

| ミナト商事<br>ミナト シヨウジ | みなと銀行(0562)<br>本店営業部(011) | 普通 | 1234567 | 12345612345600000001 | 120,000 |
|-------------------|---------------------------|----|---------|----------------------|---------|
| りそな物産<br>リソナブツサン  | りそな銀行(0010)<br>神戸支店(601)  | 普通 | 7777777 | 12345612345600000002 | 180,000 |

#### 承認者情報

| 承認者(状態) | <ul> <li>一次承認者: 港町太郎</li> <li>最終承認者: 港町花子</li> </ul> |  |  |
|---------|------------------------------------------------------|--|--|
| 承認期限日   | 2022年02月24日                                          |  |  |
| 承認日時    | 2022年02月22日 14時47分                                   |  |  |
| コメント    | -                                                    |  |  |

#### ファイル形式

| ファイル形式 | <ul> <li>全銀塩規定形式 (JIS・改行なし)</li> <li>全銀塩規定形式 (JIS・改行あり)</li> <li>全銀塩規定形式 (EBCDIC・改行なし)</li> </ul> |             |
|--------|---------------------------------------------------------------------------------------------------|-------------|
|        | ▲ ファイル取得                                                                                          |             |
|        | く 戻る                                                                                              | <b>日</b> 印刷 |

| 111 現近教示した場所           |                     |
|------------------------|---------------------|
| 📬 ネットワーク               |                     |
|                        | < III >             |
| ファイル名( <u>N</u> ): TJS | 24_20220222162136 🗸 |
| ファイルの種類(工): テキン        | ۲ ۸۷×۲۰             |
| 💿 フォルダーの非表示            | 保存( <u>S)</u> キャンセル |

### 【印刷】 印刷用PDFが表示されます。

## 10 請求データの日別・月別状況照会

### STEP 10-1 受付状況照会方法

| りそなネット(ワイド)    | 取引状況照会方法選択                     | BTJS017 | ヘルプ 🕜 |
|----------------|--------------------------------|---------|-------|
| 照会方法を選択してください。 |                                |         |       |
| 照会方法           |                                |         |       |
| 日別受付状況照会       | > 日単位にまとめた取引の合計件数、合計金額を照会できます。 |         |       |
| 月別受付状況照会       | > 月単位にまとめた取引の合計件数、合計金額を照会できます。 |         |       |
|                | く りそなネット (ワイド) メニューへ           |         |       |

りそなネット(ワイド)トップ画面から「請求 データの日別・月別状況照会」ボタンを クリックすると、取引状況照会方法選択画面が 表示されます。 「日別受付状況照会」または 「月別受付状況照会」ボタンを クリックしてください。

日または月単位にまとめた取引の 合計件数、合計金額を照会できます。

\_\_\_\_\_

• \*

## STEP 10-2 照会結果

| りそなネット | (ワイド)     | 日別受付状況照会結果      | BTJS018 ヘルプ 🕜 | 日(月)別受付状況照会結果画面が                                  |
|--------|-----------|-----------------|---------------|---------------------------------------------------|
| Q 日別受付 | 付状況の検索    |                 |               | 表示されますので照会結果をご確認ください。                             |
| 検索する操作 | 日を指定の上、「札 | 検索」ボタンを押してください。 | 1             |                                                   |
| 操作日    |           | 2022年02月22日 🔻   |               | ※照会する受付状況を変更する場合は、                                |
|        |           | Q 検索            |               | 探作日(月)を変更して「 <mark>検索」</mark> ホタンを<br>クリック」 てください |
| 日別受付済  | 狀況照会      |                 |               | 日別受付状況の検索状態が                                      |
| 操作日    |           | 2022年02月22日     |               | に変更してください。                                        |
| 確定件数   |           | 2件              |               |                                                   |
| 引戻し件数  |           | 0件              |               |                                                   |
| 差戻し件数  |           | の件              |               |                                                   |
| 削除件数   |           | の件              |               |                                                   |
| 有効期限切れ | 1件数       | 0作              |               |                                                   |
|        | 取引件数      | 1件              |               |                                                   |
| 承認済み   | 明細件数      | 2件              |               |                                                   |
|        | 金額        | 300,000円        |               |                                                   |
|        | 取引件数      | の件              |               |                                                   |
| 承認取消   | 明細件数      | の件              |               |                                                   |
|        | 金額        | огл             |               |                                                   |
|        |           | < 戻る<br>< ホームへ  |               |                                                   |
|        |           |                 |               |                                                   |

11 承認待ちデータの引戻し

### STEP 11-1 取引を選択

| 取引を選択 | 引戻し内容を    |                                                                                                    | 1 8         |                               |              | 5135024 |             |
|-------|-----------|----------------------------------------------------------------------------------------------------|-------------|-------------------------------|--------------|---------|-------------|
| 確定を取  | り消す取引を選択の | D上、「引戻し」ボタン:                                                                                                    | を押してください。   |                               |              |         |             |
| 引戻し   | 可能取引一覧    |                                                                                                    |             |                               |              |         |             |
| 選択    | 取引状態      | 承認期限日                                                                                                    | 引落指定日       | 取引ID<br>取引名                   | 承認者          | 合計件数    | 合計金額<br>(円) |
| 0     | 一次承認待ち    | 2022年02月24日                                                                                                    | 2022年03月03日 | 220224000000071<br>0 2月24日作成分 | 港町太郎<br>港町花子 | 2件      | 300,000     |
| 0     | 一次承認待ち    | 2022年03月28日                                                                                                    | 2022年04月04日 | 220323000000118<br>03月23日作成分  | 港町太郎<br>港町花子 | 2件      | 300,000     |
|       |           |                                                                                                    |             |                               |              |         |             |
|       |           | A わるわさい     A     A  A     A     A |             | 기티                            | × 1          |         |             |

承認待ちの取引を引戻し(取下げ) することができます。

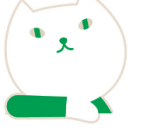

りそなネット(ワイド)トップ画面から 「承認待ちデータの引き戻し」ボタンを クリックすると、引戻し可能取引一覧画面が 表示されます。 取引一覧から対象の取引を選択し、 「引戻し」ボタンをクリックしてください。

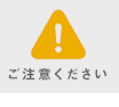

引戻しはデータ作成者が操作してください

### STEP 11-2 引戻し内容を確認

| りそなネット(ワー                      | イド) 引                 | 戻し内容確認      |         |         |                      | BTJS031  | ヘルプ ?   |
|--------------------------------|-----------------------|-------------|---------|---------|----------------------|----------|---------|
| 取引を選択 引戻し                      | 」内容を確認                | 完了          |         |         |                      |          |         |
| 以下の取引の確定を<br>内容を確認の上、「         | 取り消します。<br>実行」ボタンを打   | 甲してください。    |         |         |                      |          |         |
| 取引情報                           |                       |             |         |         |                      |          |         |
| 取引状態                           |                       | 一次承認待ち      |         |         |                      |          |         |
| 操作日                            |                       | 2022年02月24日 |         |         |                      |          |         |
|                                |                       |             |         |         |                      |          |         |
| 請求明細内容                         |                       |             |         |         |                      |          |         |
| 件数                             |                       |             | 2       | 件       |                      |          |         |
| 引落金額合計                         |                       |             | 300,000 | 円       |                      |          |         |
| 請求明細内容一                        | ١                     |             |         |         |                      |          |         |
|                                |                       |             |         | 全2件     |                      |          |         |
|                                |                       |             |         |         | 表示件                  | 数: 10件 🔻 | 再表示     |
| 登録名<br>預金者名                    | £                     | 注 融機関名 支 店名 |         | 口座番号    | 顧客番号                 | 引落金額(    | 円)      |
| ミナト商事<br>ミナト シヨウジ              | みなと銀行(05<br>本店営業部(01  | 62)<br>1)   | 普通      | 1234567 | 12345612345600000001 |          | 150,000 |
| りそな物産<br>リソナフ <sup>*</sup> ツサン | りそな銀行(00<br>神戸支店(601) | 10)         | 普通      | 7777777 | 12345612345600000002 |          | 150,000 |
|                                |                       |             |         |         |                      |          |         |
|                                |                       | 東ス          |         | 実       | it s                 |          |         |
|                                |                       |             |         |         |                      | - HAAD   |         |
|                                |                       |             |         |         |                      |          |         |

引戻し内容確認画面が表示されます。 引戻し内容をご確認のうえ 「実行」ボタンをクリックしてください。

## STEP 11-3 完了(引戻し結果表示)

| りそなネット(ワイド)     | 引戻し結果                              | BTJS032 | ヘルプ 🕜 |
|-----------------|------------------------------------|---------|-------|
| 取引を選択 引戻し内容を確認  | 売了                                 |         |       |
| ご指定の取引の確定を取り消しま | もした。                               |         |       |
| 取引情報            |                                    |         |       |
| 取引状態            | 引戻済み                               |         |       |
| 操作日             | 2022年03月31日                        |         |       |
| 引落日、明細、件        | 数、金額が表示されているので確認する                 |         |       |
| 承認者情報           |                                    |         |       |
| 承認者(状態)         | 一次承認者:港町太郎(未承認)<br>最終承認者:港町花子(未承認) |         |       |
|                 | 木ームへ 取引一覧へ                         | e era   | aj    |

### 引戻し結果が表示されます。 引戻し結果をご確認ください。

取下げを行った取引は、データ作成者の 「作成中請求データの修正・削除」 <mark>STEP 3-1</mark>から 修正して再度承認を依頼することができます。

12 承認済みデータの承認取消

### STEP 12-1 取引を選択

| りそなネ  | ット (ワイド) 🦷       | 承認取消可能取引一覧            |                                |         | BTJS03 | 5 ヘルプ 🕜     |
|-------|------------------|-----------------------|--------------------------------|---------|--------|-------------|
| 取引を選択 | 承認取消内容を確認        | 完了                    |                                |         |        |             |
| 承認を   | 取り消す取引を選択の上、「    | 承認取消」ボタンを押してく         | ください。                          |         |        |             |
| 承認明   | <b>刘消可能取引一</b> 覧 |                       |                                |         |        |             |
| 選択    | 操作日              | 引落指定日                 | 取引ID<br>取引名                    | 依賴者     | 合計件数   | 合計金額<br>(円) |
| 0     | 2022年02月22日      | 2022年03月03日           | 220222000000138<br>0 2月2 2日作成分 | ワイドテスト5 | 2件     | 300,000     |
|       |                  |                       |                                |         |        |             |
|       |                  | <b>く</b> りそなネット(ワイド)メ | A                              | 承認取消 >  |        |             |
|       |                  |                       |                                |         |        |             |

承認した取引を当社での受付前であれば 取消できます。

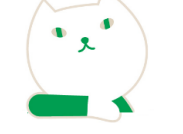

りそなネット(ワイド)トップ画面から 「承認済みデータの承認取消」ボタンを クリックすると、承認取消可能取引一覧画面が 表示されます。 取引一覧から対象の取引を選択し、 「承認取消」ボタンをクリックしてください。

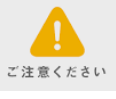

承認取消は承認依頼された承認者が操作してください。

### STEP 12-2 承認取消内容を確認

| りそなネット(ワ<br>取引を違択<br>承認             | <b>イド) 承認取消内</b>                            | 容確認                           |               |                      | BTJS040 ヘルプ 🕜 | 承認取消内容確認画面が表示されます。 取消内容をご確認のうえ        |
|-------------------------------------|---------------------------------------------|-------------------------------|---------------|----------------------|---------------|---------------------------------------|
| 以下の取引の承認を<br>内容を確認し、確認<br>操作のタイミングに | E取り消します。<br>8用パスワードを入力の上、<br>こより、承認取消ができない場 | 「実行」ボタンを押してく;<br> 合がありますのでご注意 | ださい。<br>ください。 |                      |               | 「確認用ハスリート」を入力し<br>「実行」ボタンをクリックしてください。 |
| 取引情報                                |                                             |                               |               |                      |               |                                       |
| 取引状態                                | 承認済み                                        |                               |               |                      |               | 当社での受付処理開始後は                          |
| 操作日                                 | 2022年02)                                    | 月22日                          |               |                      |               | 承認取消はできなくなりますので                       |
| 請求明細内容                              |                                             |                               |               |                      |               | ご注意ください。                              |
| 件数                                  |                                             | 2件                            |               |                      |               |                                       |
| 引落金額合計                              |                                             | 300,000円                      |               |                      |               |                                       |
| 請求明細内容一                             | - <u>ព</u> ្                                |                               |               |                      |               |                                       |
|                                     |                                             | 全                             | 2件            |                      |               |                                       |
|                                     |                                             |                               |               | 表示作                  | +数: 10件 ▼ 再表示 |                                       |
| 登録名<br>預金者名                         | 金融機関名支店名                                    |                               | 口座番号          | 顧客番号                 | 引落金額(円)       |                                       |
| ミナト商事<br>ミナト シヨウジ                   | みなと銀行(0562)<br>本店営業部(011)                   | 普通                            | 1234567       | 12345612345600000001 | 120,000       |                                       |
| りそな物産<br>リソナブツサン                    | りそな銀行(0010)<br>神戸支店(601)                    | 普通                            | 7777777       | 1234561234560000002  | 180,000       |                                       |
| -22-27-45-422                       |                                             |                               |               |                      |               |                                       |
| 記記11月半枚<br>確認用パスワード                 | )                                           |                               | ーボードを開く       |                      |               |                                       |
|                                     | <                                           | 戻る                            |               | 実行 >                 | <b>日</b> 印刷   |                                       |

### STEP 12-3 完了(承認取消結果表示)

| りそなネット(ワイド)     | 承認取消結果                                               | BTJS041 | ヘルプ ? |
|-----------------|------------------------------------------------------|---------|-------|
| 取引を違択 承認取消内容を確認 | 完了                                                   |         |       |
| ご指定の取引の承認を取り消しま | した。                                                  |         |       |
| 取引情報            |                                                      |         |       |
| 取引状態            | 承認取消済み                                               |         |       |
| 操作日             | 2022年02月22日                                          |         |       |
| 引落日、明細、件        | 数、金額が表示されているので確認する                                   |         |       |
| 承認者情報           |                                                      |         |       |
| 承認者(状態)         | <ul> <li>一次承認者: 港町太郎</li> <li>最終承認者: 港町花子</li> </ul> |         |       |
| 承認期限日           | 2022年02月24日                                          |         |       |
| 承認日時            | 2022年02月22日 14時47分                                   |         |       |
|                 | < ホームへ 取引一覧へ                                         | e epa   |       |

承認取消結果が表示されます。 取消結果をご確認ください。

承認取消を行った取引は"差戻し"扱いとなり データ作成者の 「作成中請求データの修正・削除」 **STEP 3-1**から 修正して再度承認を依頼することができます。

## 13 振替結果照会

### STEP 13-1 振替結果一覧

| りそなネッ        | ット (ワイド)                 | 振替結果一覧                 |                            |                            |                 | BKKS0          | 01 ヘルプ 🕻        |
|--------------|--------------------------|------------------------|----------------------------|----------------------------|-----------------|----------------|-----------------|
| 振替結果<br>振替結果 | を照会する場合は、対<br>のファイルを取得する | 象の振替結果を選択<br>場合は、対象の振替 | の上、「照会」ボタンを<br>結果を選択の上、「ファ | :押してください。<br>・イル取得へ」ボタンを押し | ってください。         |                |                 |
| 振替結          | 果一覧                      |                        |                            |                            |                 |                |                 |
|              |                          |                        | 全1-                        | 件                          |                 |                |                 |
|              |                          |                        |                            |                            | 表示              | 、件数: 25件       | ▼ (再表示)         |
| 選択           | 指定日                      | 委託者コード<br>委託者名         | 入金口座                       | ファイルID                     | 正常分件数<br>正常分金額  | 不能分件数<br>不能分金額 | 合計件数<br>合計金額    |
| 0            | 2022年02月22日              | 000004001<br>개ド        | 本店営業部(011)<br>普通 1987982   | S024801000001              | 22件<br>235,083円 | 1件<br>55,228円  | 23件<br>290,311円 |
|              |                          |                        |                            |                            |                 |                |                 |
|              |                          | ノカスかさいト                | (ロイド) メニューク                | 照会                         | >               |                |                 |
|              |                          | <b>1</b> 9-04-191-     |                            | ファイル取                      | 得へ >            |                |                 |
|              |                          |                        |                            |                            |                 |                |                 |

### 振替結果は120日照会可能です。 振替日の3営業日後より照会できます。

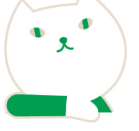

りそなネット(ワイド)トップ画面から 「振替結果照会」ボタンをクリックすると、 振替結果一覧画面が表示されますので 処理する振替結果を選択してください。

### 各ボタンの操作

### 【照会】

振替結果詳細が表示されます。STEP 13-2 へ

### 【ファイル取得へ】

振替結果をファイルで取得することができます。 STEP 13-3 へ

### STEP 13-2 振替結果照会

| りそなネット(ワイド) | 振替結果詳細                | BKKS002 | ヘルプ 🧿 |
|-------------|-----------------------|---------|-------|
| ご指定の振替結果です。 |                       |         |       |
| 照会対象ファイル    |                       |         |       |
| 取引種別        | りそなネット(ワイド)           |         |       |
| 指定日         | 2022年02月22日           |         |       |
| 委託者コード      | 0000004001            |         |       |
| 委託者名        |                       |         |       |
| 入金口座        | 本店営業部(011) 普通 1987982 |         |       |
| 登録日時        | 2022年02月25日 10時11分    |         |       |
| ファイルID      | S024801000001         |         |       |
| 振替結果内容      |                       |         |       |
| 正常分件数       | 22件                   |         |       |
| 正常分金額       | 235,083円              |         |       |
| 不能分件数       | 1件                    |         |       |
| 不能分金額       | 55,228円               |         |       |
| 合計件数        | 23件                   |         |       |
| 合計金額        | 290,311円              |         |       |
| 振替結果内容一覧    |                       |         |       |

### 振替結果画面が表示されます。 振替結果をご確認下さい。

### 各ボタンの操作

【印刷】

印刷用PDFが表示されます。

#### 振替区分

| •振替済   | ・・・・・ 正常に引落されたもの      |
|--------|-----------------------|
| ・資金不足  | ・・・・振替先口座の資金が不足       |
| ・取引なし  | ・・・・・ 振替先口座が存在しなかったもの |
| ・預金者なし | ・・・・・預金者の都合による振替停止    |
| ・依頼書なし | ・・・・「預金口座振替依頼書」が未提出   |
| ・委託者停止 | ・・・・・委託者の都合による振替停止    |
|        |                       |

| X7 & (0001)<br>ナカパ* (470)普通100204300000000001025748,8000振替済 | X7*& (0001)<br>かハ* (470)     普通     1002043     0000000000102574     8,800     0     振替済 | 7>/ウジエキマエ (114)           | 普通 | 1002042 | 0000000000000102570 | 55,228 | 0 | 資金不足 |
|-------------------------------------------------------------|------------------------------------------------------------------------------------------|---------------------------|----|---------|---------------------|--------|---|------|
|                                                             |                                                                                          | ミス**赤(0001)<br>ナンハ* (470) | 普通 | 1002043 | 0000000000000102574 | 8,800  | 0 | 振替済  |
|                                                             |                                                                                          |                           |    |         |                     |        |   |      |

### STEP 13-3 振替結果ファイル取得 ※画面上部を非表示にしています。

| 取得ファイル情報 |                                                                                                    |
|----------|----------------------------------------------------------------------------------------------------|
| 取得明細     | <ul> <li>全件</li> <li>正常分</li> <li>不能分</li> </ul>                                                              |
| ファイル形式   | <ul> <li>全銀協規定形式(改行なし・JIS)</li> <li>全銀協規定形式(改行あり・JIS)</li> <li>全銀協規定形式(改行なし・EBCDIC)</li> <li>CSV形式</li> </ul> |
|          | 🛆 ファイル取得                                                                                                    |

振替結果ファイル取得画面が表示されます。 (内容は振替結果画面とほぼ同じです。) 選択した「ファイル形式」でデータを取得できます。 各ボタンの操作 【ファイル取得 ※ファイル取得時の保存手順は STEP 8-4 請求先ファイル取得を 参照してください。

## 14 振替手数料照会

STEP 14-1 振替手数料一覧

| りそなネット(ワイド) 掛                | 替手数料一覧                            |                          | BKTS001       | ~າເታ 🕐 |
|------------------------------|-----------------------------------|--------------------------|---------------|--------|
| 照会する振替手数料の「詳細」ボタ             | ンを押してください。                        |                          |               |        |
| 振替手数料一覧                      |                                   |                          |               |        |
|                              |                                   | 全2件                      |               |        |
| 手数科対象期間                      | 委託者コード<br>委託者名                    | 入金口座                     | ファイルロ         | 表示     |
| 2022年03月22日<br>~ 2022年03月22日 | 0000004001<br>ፓイト <sup>°</sup> ብቻ | 本店営業部(011)<br>普通 1987982 | S027401000001 | 詳細     |
| 2022年02月22日<br>~ 2022年02月22日 | 0000004001<br>ፓイト <sup>°</sup> ብቻ | 本店営業部(011)<br>普通 1987982 | S024803000001 | (詳細)   |
|                              |                                   |                          |               |        |
|                              | く りそなネッ                           | ット (ワイド) メニューヘ           |               |        |

### 振替手数料は210日照会可能です。 振替日の3営業日後より照会できます。

\_\_\_\_\_

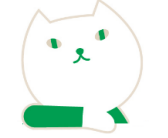

りそなネット(ワイド)トップ画面から 「振替手数料照会」ボタンをクリックすると、 振替手数料一覧が表示されます。

(詳細) クリックすると STEP 14-2 へ

### STEP 14-2 振替手数料詳細

| りそなネット(ワイド)     | 振替手数料詳細                   | BKTS002 | へルプ 🕜 |
|-----------------|---------------------------|---------|-------|
| 以下の内容を確認してください。 |                           |         |       |
| 照会対象ファイル        |                           |         |       |
| 取引種別            | りそなネット (ワイド)              |         |       |
| 手数料対象期間         | 2022年03月22日 ~ 2022年03月22日 |         |       |
| 委託者コード          | 0000004001                |         |       |
| 委託者名            | %ा भ                      |         |       |
| 入金口座            | 本店営業部(011) 普通 1987982     |         |       |
| 登録日時            | 2022年03月23日 10時01分        |         |       |
| ファイルID          | S027401000001             |         |       |
| 振替手数料明細         |                           |         |       |

| 振替 | 手数料明細 |  |
|----|-------|--|
|    |       |  |

| 項目             | 件数  | 単価(円) | 金額(円)   |
|----------------|-----|-------|---------|
| ご請求            | 23件 |       | 290,311 |
| 振替未入金分         | 1件  |       | 55,228  |
| 入金分            | 22件 |       | 235,083 |
| 手数料等明細         |     |       |         |
| 口座振替基本手数料      |     |       | 3,000   |
| 引落手数料          | 23件 | 150   | 3,450   |
| 口座照会手数料        | 12件 | 50    | 600     |
| 預金口座振替申込書代金 *  | 1件  | 550   | 550     |
| 明細合計(内税・非課税分)  |     |       | 550     |
| 明細合計(外税分)      |     |       | 7,050   |
| 消費税等(外税分)      |     |       | 705     |
|                |     |       | 226,778 |
| * 表示は内税及び非課税扱い |     |       |         |
|                |     |       |         |

 
 く
 ホームへ
 く
 りそなネット (ワイド) メニューへ
 く
 振替手数料一覧へ
 📑 印刷

### 振替手数料詳細画面が表示されます。 詳細をご確認ください

#### 各ボタンの操作 【印刷】

印刷用PDFが表示されます。

### 印刷サンプル

| 取引種別 りそなネット(ワイ)<br>手数料対象期間 2022年03月22日 ~ 2<br>入金口座 本店営業部(011)<br>普通 1987982<br>委託者コード 000004001<br>委託者名 911 47 | *) 登録日時<br>022年03月22日 ファイルII | 処理日時 202<br>2022年03月23日<br>) S027401000001 | 2年04月05日 15時45分55<br>10時01分 |
|----------------------------------------------------------------------------------------------------|------------------------------|--------------------------------------------|-----------------------------|
| ■振替手数料明細<br>項目                                                                                                 | 件数                           | 単価(円)                                      | 金額 (円)                      |
| ご請求                                                                                                    | 2314                         |                                            | 290, 31                     |
| 振替未入金分                                                                                                    | 144                          |                                            | 55, 22                      |
| 入金分                                                                                                    | 2214                         |                                            | 235, 08                     |
| 手数料等明細                                                                                                    |                              |                                            |                             |
| 口座振替基本手数料                                                                                                    |                              |                                            | 3, 00                       |
| 引落手数料                                                                                                    | 23 (4                        | 150                                        | 3, 45                       |
| 口座照会手数料                                                                                                    | 124                          | 50                                         | 60                          |
| 預金口座振替申込書代金*                                                                                                   | 14                           | 550                                        | 55                          |
| 明細合計(内税・非課税分)                                                                                                  |                              |                                            | 55                          |
| 明細合計(外税分)                                                                                                    |                              |                                            | 7,05                        |
| 消費税等(外税分)                                                                                                    |                              |                                            | 70                          |
| 00000#00000                                                                                                    |                              |                                            | 226, 77                     |
| * 表示は内税及び非課税扱い                                                                                                 |                              |                                            |                             |

\*\*\*終了\*\*\* \_\_\_\_\_J